# Administrativo financiero

# **Proyectos**

| Contenido                | Pág. |
|--------------------------|------|
| Ingreso al módulo        | 2    |
| Componentes - Proyectos  |      |
| Proyectos                | 5    |
| Paso a Producción        | 15   |
| Release                  |      |
| Tareas Asignadas         |      |
| Etapas                   | 23   |
| Tipo de Actividades      |      |
| Actividades              |      |
| Actividades y Tareas     |      |
| Consulta de Proyectos    |      |
| Liquidación de Proyectos | 50   |
| Reportes & Gráficos      | 51   |

# Administrativo financiero

# **Proyectos**

#### Ingreso al módulo

Este módulo permite gestionar de manera consolidada los diferentes proyectos que tiene una empresa. El usuario puede tener un efectivo control sobre los proyectos, que estén bien encaminados y que se ejecuten a tiempo y según lo presupuestado; garantiza la transparencia en la ejecución de todas las tareas que lo componen como también permite a los responsables controlar en todo momento la información adecuada y actualizada, como también el estado del proyecto, materiales, mano de obra, etc.

Para ingresar a las opciones de este módulo, usted tiene 3 alternativas, las cuales pueden ser seleccionadas desde la barra superior:

- a. Seleccione la opción Árbol en el menú Ver de la barra superior, luego "haga clic" en la aplicación Administrativo financiero y seleccione el módulo Proyectos. En la parte derecha puede encontrar desplegadas las opciones que dicho módulo contiene.
- b. Seleccione la opción *Barra de Navegación* en el menú *Ver* de la barra superior, luego seleccione la aplicación *Administrativo financiero* y "*haga clic*" en el módulo *Proyectos* que se encuentra en la parte inferior. En el segmento superior puede encontrar desplegadas las opciones que dicho módulo contiene.
- c. Seleccione Administrativo financiero en el menú Aplicación de la barra superior, luego "haga clic" en la opción Módulo y seleccione Proyectos. En la parte derecha puede encontrar desplegadas las opciones que dicho módulo contiene.

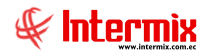

### **Componentes - Proyectos**

Esta opción permite registrar los componentes o partes de un proyecto creado, dentro de la empresa.

Se ingresa a esta opción seleccionando el menú *Administrativo financiero,* módulo *Proyectos* y "haciendo clic" en la opción *Componentes – Proyectos.* El sistema presenta el siguiente visor múltiple, con su respectiva barra de herramientas.

#### Filtro

Para poder consultar los componentes de proyectos que están registrados en el sistema, el usuario puede escoger entre el usuario y/o estado del proyecto, como muestra la siguiente pantalla:

| Componente FI                                                         |
|-----------------------------------------------------------------------|
|                                                                       |
| Componente FI                                                         |
| Datos                                                                 |
| Usuario : 🗾 🛄 Tipo : Proyectos, 😒 Estado :                            |
| Fechas<br>Todos : O<br>Fecha Ini. : 07/07/2020 Fecha Fin : 07/07/2020 |

- Usuario: Indica el nombre del usuario que creó el componente
- *Tipo:* Especifica el tipo de proyecto
- Estado: Estado del componente activo / inactivo
- *Fechas:* Permite definir el intervalo de tiempo en que se realizará la búsqueda del componente.
  - *Todos:* se mostrarán todos los componentes
  - Fecha:
    - o Fecha Ini: Fecha de inicio de la búsqueda
    - Fecha Fin: Fecha de fin de la búsqueda

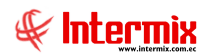

### Visor múltiple

El visor múltiple presenta todos los componentes creados dentro la empresa, con los siguientes datos:

| 🚯 e-Bizness 🖲 - [Componentes  | 1                                       |                                                                                        | - ø ×                          |
|-------------------------------|-----------------------------------------|----------------------------------------------------------------------------------------|--------------------------------|
| Archivo • Ver • Empresa:      |                                         | 🔽 🕼 O Aplicación: Corecto 😥 Módulo - Favoritos - Ventana - Ayuda -                     | Æ                              |
|                               |                                         |                                                                                        | ~                              |
| Menú                          | 0 x                                     |                                                                                        |                                |
| Adm. Financiero 🔇             | Proyectos                               | Componentes                                                                            | INTERMIXSA                     |
| Parámetros Adm. Pina          | Componentes - Proyectos                 |                                                                                        |                                |
| 🛞 Integración contable        | Proyectos                               | Arranter una columna para agrupar                                                      |                                |
| 1 Proveedores                 | - Release                               | Securical Componente Códego Tipo CC Nivel Clase Fecha Descripció Usuario Estado        |                                |
| Proceso de compras            | Tareas Asignadas                        | 42 shledhi digdigid Común Conp. I - N1 Proyecto 10/03/2018 Cristian Chuguimarca Activo |                                |
| Compras                       | - Etapas                                |                                                                                        |                                |
| X Importaciones               | - 🏠 Tipo de actividades                 |                                                                                        |                                |
|                               | - Actividades                           |                                                                                        |                                |
| coentas por pagar             | - Katividades y tareas                  |                                                                                        |                                |
| Politicas comerciales         | Consulta de proyectos                   |                                                                                        |                                |
|                               | Liquidación de proyectos                |                                                                                        |                                |
| Proveeduria                   | Reportes & Graticos                     |                                                                                        |                                |
| Activos Pijos - NEC           |                                         |                                                                                        |                                |
| Activos Fijos - NIFF          |                                         |                                                                                        |                                |
| Anortizaciones                |                                         |                                                                                        |                                |
| 🕵 Servicios                   |                                         |                                                                                        |                                |
| Contratos                     |                                         |                                                                                        |                                |
| Producción                    |                                         |                                                                                        |                                |
| 🏠 Almacenamiento              |                                         |                                                                                        |                                |
| Crdenes de trabajo            |                                         |                                                                                        |                                |
| Proyectos 🗵                   |                                         |                                                                                        |                                |
| Consola                       |                                         |                                                                                        |                                |
| Adm. Financiero               |                                         |                                                                                        |                                |
| 👷 Talento Humano              |                                         |                                                                                        |                                |
| Gestión de Documentos         |                                         | <u>Activar</u>                                                                         | Windows                        |
| 8                             |                                         | Total=2 Ve Confi                                                                       | puración para activar Windows. |
|                               |                                         | W                                                                                      | >                              |
| Sistemas // Sistemas 15/04/20 | 021   15:05   Servidor: TCP:SERVDESARRO | /ULIO.1438 / ebiznessIMXPIC2017                                                        |                                |

- Secuencial: Contiene al número asignado de forma automática por el sistema
- Componentes: Nombre del componente del proyecto
- Código: Código o nomenclatura del componente
- *Tipo CC:* Común / orden, indica sí es tipo de componente común o pertenece a una orden de producción.
- Nivel: Nivel del componente, desde 1 hasta 6
- Clase: Clase de componente, orden de producción / orden de trabajo / otros / proyectos
- Fecha: Fecha de creación del componente
- Descripción: Descripción del componente
- Usuario: Nombre del usuario que creó el componente
- Estado: Estado activo / inactivo del componente

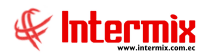

### Proyectos

Esta opción permite registrar en el sistema los todos los proyectos que la empresa tiene.

Se ingresa a esta opción seleccionando el menú *Administrativo financiero,* módulo *Proyectos* y "haciendo clic" en la opción *Proyectos.* El sistema presenta el siguiente visor múltiple con su respectiva barra de herramientas.

#### Filtro

Para poder consultar los proyectos que están registrados en el sistema, el usuario debe escoger el estado del proyecto como muestra la siguiente pantalla:

|       | I        | Proyecto                             |
|-------|----------|--------------------------------------|
| 网     | 0        |                                      |
| Proy  | vecto    |                                      |
| Datos | 1        |                                      |
|       | Estado : |                                      |
|       |          | Programado<br>Ejecución<br>Terminada |

### Visor múltiple

El visor múltiple presenta todos los proyectos que la empresa tiene con los siguientes datos:

| hivo • Ver • Empresa:   | ITERMID: S.A              | Consola                           | Módulo • Favorite                      | os • Ventana • <u>A</u> yuda • |                 |              |            |        |                    |          |                     |            | 4                                                                                                    |
|-------------------------|---------------------------|-----------------------------------|----------------------------------------|--------------------------------|-----------------|--------------|------------|--------|--------------------|----------|---------------------|------------|----------------------------------------------------------------------------------------------------|
| ú                       | ÷ x                       |                                   | H. R. M. 0 17                          | 1                              |                 |              |            |        |                    |          |                     |            |                                                                                                    |
| dm. Financiero          | Proyectos                 |                                   |                                        | •                              |                 |              |            |        |                    |          |                     |            | INTERN                                                                                                    |
| Et Darámatros Adm Fina  | Componentes - Proyectos   | Proyectos                         |                                        |                                |                 |              |            |        |                    |          |                     |            | INTERM                                                                                                    |
|                         | Provectos                 | Another and end and and another   |                                        |                                |                 |              |            |        |                    |          |                     |            |                                                                                                    |
| Integración contable    | Paro a Brochurrido        |                                   |                                        |                                |                 | 1            |            |        |                    |          |                     |            |                                                                                                    |
| Proveedores             |                           | Secuencial Proyecto               | Cliente                                | Responsable                    | Centro de Costo | Fecha Inicio | Fecha Fin  | Unidad | Tiempo Planificado | Progreso | Tiempo Transcurrido | Valor      | Comentario                                                                                                    |
|                         | - I Release               | 1 Sistema CRP - INTERMIX          | Dance Jahren danaf                     | Dorja Leon Tania Del Pilar     | COSTA / MANTA   | 17/05/2014   | 20/03/2020 | Dias   | 2185,00000         | 1,860000 | 1895,000000         | 0,000100   |                                                                                                    |
| Proceso de compras      | Tareas Asignadas          | 2 Banco Selidaria                 | Banco Internacional<br>Ranco Colidario | Rusas Edwin                    |                 | 22/06/2014   | 23/03/2018 | Dise   | 2,00000            | 2,340000 | 1274 000000         | 0,000000   |                                                                                                    |
| Compras                 | - Etapas                  | 4 Barco Proceedt                  | Banco Procredit                        | Rosas Edwin                    |                 | 01/08/2014   | 07/12/2018 | Dias   | 150,000000         | 6,850000 | 127,000000          | 0.000000   |                                                                                                    |
|                         | - Tipo de actividades     | 5 PCV                             | PCV                                    | Rosas Edwin                    |                 | 27/09/2014   | 27/03/2016 | Dias   | 124,000000         | 6.850000 | 127,000000          | 0.000000   |                                                                                                    |
| Importaciones           | Arthudadar                | 6 Casa Andres                     | Planel                                 | Gordilo Torres Jorge Eduardo   |                 | 16/06/2014   | 27/11/2017 | Dias   | 100,000000         | 6.850000 | 127,000000          | 0.000000   |                                                                                                    |
| Cuentes pre papar       |                           | 7 TV Cable                        | TV Cable                               | Rosas Edwin                    |                 | 04/08/2014   | 07/10/2017 | Dias   | 333,000000         | 6,850000 | 127,000000          | 0,000000   |                                                                                                    |
| - cocinas por pogo      | Actividades y tareas      | 8 Conservas Isabel                | Conservas Isabel                       | Gordilo Torres Jorge Eduardo   |                 | 18/06/2014   | 11/02/2016 | Dias   | 119,000000         | 6,850000 | 127,000000          | 0,000000   |                                                                                                    |
| Politicas comerciales   | - Consulta de proyectos   | 9 Almacenes SONY                  | Almacenes SONY                         | Gordillo Torres Jorge Eduardo  |                 | 22/05/2014   | 25/05/2018 | Dias   | 119,000000         | 6,850000 | 127,000000          | 0,000000   |                                                                                                    |
| 🦉 ta mataria            | - Uquidación de proyectos | 10 Megamicro                      | MegaMicro                              | Gordillo Torres Jorge Eduardo  |                 | 24/05/2014   | 31/08/2017 | Dias   | 364,000000         | 2,240000 | 834,000000          | 0,000000   |                                                                                                    |
| D Internance            | Reportes à Gràficos       | 11 Gestiona                       | Gestiona                               | Rosas Edwin                    |                 | 11/06/2014   | 03/03/2018 | Dias   | 364,000000         | 6,850000 | 127,000000          | 0,000000   |                                                                                                    |
| Proveeduría             |                           | 12 Hidalgo & Hidalgo              | Hidalgo Hidalgo                        | Gordilo Torres Jorge Eduardo   |                 | 08/10/2014   | 09/10/2018 | Dias   | 364,000000         | 6,020000 | 135,000000          | 0,000000   |                                                                                                    |
|                         |                           | 13 SCobra                         | Sicobra                                | Gordilo Torres Jorge Eduardo   |                 | 13/06/2014   | 09/03/2016 | Dias   | 23,000000          | 6,850000 | 127,000000          | 0,000000   |                                                                                                    |
| Activos Fijos - NEC     |                           | 14 Zunibal                        | Larrabide                              | Rosas Edwin                    |                 | 13/08/2014   | 09/11/2015 | Dias   | 23,000000          | 4,200000 | 205,000000          | 0,000000   |                                                                                                    |
| Activos Fijos - NIFF    |                           | 15 EcuaPish                       | EcuaFisch                              | Rosas Edwin                    |                 | 23/05/2014   | 21/01/2016 | Dias   | 23,000000          | 6,850000 | 127,000000          | 0,000000   |                                                                                                    |
|                         |                           | 16 Frigolab San Mateo             | FrigoLab San Mateo                     | Gordilo Torres Jorge Eduardo   |                 | 27/09/2014   | 28/09/2015 | Dias   | 0,000000           | 6,850000 | 127,000000          | 0,000000   |                                                                                                    |
| Amortizaciones          |                           | 17 Sistema WEB - INTERMIX         |                                        | Alvarez Natalia                |                 | 11/08/2014   | 11/02/2016 | Dias   | 23,000000          | 3,050000 | 464,000000          | 0,000000   |                                                                                                    |
| Servicios               |                           | 19 Reinatex                       | Reinatex                               | Gordilo Torres Jorge Eduardo   |                 | 22/05/2014   | 12/05/2014 | Dias   | 0,000000           | 6,850000 | 127,000000          | 0,000000   |                                                                                                    |
| 3 00 1000               |                           | 20 CNPC                           | ONPC                                   | Rosas Edwin                    |                 | 13/06/2014   | 27/01/2016 | Dias   | 0,000000           | 2,390000 | 1010,000000         | 0,000000   |                                                                                                    |
| Contratos               |                           | 21 Administración INTERMEX        |                                        | Gordilo Torres Jorge Eduardo   |                 | 14/05/2014   | 29/11/2016 | Dias   | 0,000000           | 3,000000 | 462,000000          | 0,000000   | IMX                                                                                                    |
| Southards.              |                           | 22 ViaExpres (Trandina)           | Via Express                            | Rosas Edwin                    |                 | 14/06/2014   | 23/03/2019 | Dias   | 0,000000           | 6,850000 | 127,000000          | 0,000000   |                                                                                                    |
| Production              |                           | 24 Sra. Martha Cordova            | Sra. Martha Cordova                    | Gordilo Torres Jorge Eduardo   |                 | 01/10/2014   | 04/05/2017 | Dias   | 27,000000          | 6,850000 | 127,000000          | 0,000000   |                                                                                                    |
| Almacenamiento          |                           | 25 Banco Capital                  | Banco Capital                          | Rosas Edwin                    |                 | 27/09/2014   | 08/04/2017 | Dias   | 88,000000          | 6,850000 | 127,000000          | 1,000000   |                                                                                                    |
|                         |                           | 26 Pronaca                        | Pronaca                                | Rosas Edwin                    |                 | 27/09/2014   | 28/01/2016 | Dias   | 0,000000           | 6,850000 | 127,000000          | 0,000000   |                                                                                                    |
| Ordenes de trabajo      |                           | 27 Consejo Nacional Electoral (TS | <li>E) Tribuni Supremo Bectoral</li>   | Gordilo Torres Jorge Eduardo   |                 | 27/09/2014   | 28/09/2015 | Dias   | 0,000000           | 6,850000 | 127,000000          | 0,000000   |                                                                                                    |
| Provectos 🗵             |                           | 30 Hidroequinocdo                 | Hidroequinoccio                        |                                |                 | 16/11/2014   | 25/11/2017 | Dias   | 0,000000           | 4,940000 | 177,000000          | 0,000000   |                                                                                                    |
|                         |                           | 31 Automotores y Anexos           | AYASA                                  | Alvarez Natalia                |                 | 19/02/2015   | 31/08/2015 | Dias   | 0,000000           | 0,000000 | 0,000000            | 0,000000   | Portal de documentos electronicos recibidos                                                                                                    |
| Consola                 |                           | 32 Corpeq                         | Almacenes SONY                         | Gordilo Torres Jorge Eduardo   | ORJENTE / Norte | 09/04/2015   | 10/09/2015 | Dias   | 0,000000           | 3,490000 | 328,000000          | 0,000000   | corped                                                                                                    |
| •                       |                           | 33 Universidad Internacional - Uu | Ue                                     |                                |                 | 30/04/2015   | 19/05/2018 | Das    | 0,000000           | 2,360000 | 1010,000000         | 0,000000   |                                                                                                    |
| Adm. Financiero         |                           | 30 Horotsep                       | de Malana de L                         |                                |                 | 23/05/2018   | 23/05/2018 | Dias   | 0,00000            | 0,000000 | 0,00000             | 0,000000   |                                                                                                    |
| 2                       |                           | d) Magidean                       | e nalita                               |                                |                 | 26/12/2017   | 18/05/2019 | Linds  | /5,00000           | 2,780000 | 528,000000          | 0.000000   | Exercise Manta Administration Enseries                                                                                                    |
| Talento Humano          |                           | 41 Prefabricador de Concreto Elo  | ver Almacener SONV                     |                                |                 | 04/02/2016   | 17/09/2016 | Diar   | 0,00000            | 2,000000 | 538,00000           | 0,000000   | Name Empresa Almaceder Concu Alfredo o                                                                                                    |
|                         |                           | 42 SI MULCTA LITDA                | Sra. Martha Cordova                    |                                |                 | 11/02/2016   | 07/05/2016 | Dias   | 0,00000            | 0.000000 | 0,000000            | 0.000000   | recto cripicas, enacelles coorty. Arreou c                                                                                                    |
| Carethia de Decomposter |                           | 41 Matheline - Dentel             | Dendel                                 |                                |                 | 07/05/2016   | 31/05/2016 | Diar   | 0,00000            | 2,380000 | 717 000000          | 0,000000   |                                                                                                    |
| Seauch de Documentos    |                           | dd Natur Provento                 | r cand                                 |                                |                 | 28/05/2016   | 28/05/2016 | Dias   | 0,00000            | 2 390000 | 717,00000           |            |                                                                                                    |
|                         |                           | Total=62                          |                                        |                                |                 |              |            |        |                    |          | 1.in                | a Configur |                                                                                                    |
| ÷ .                     |                           | HI HI A Darred 1 of 62 B B BI V C |                                        |                                |                 |              |            |        |                    | -        | 10                  |            | and a second second sec |

- Secuencial: Contiene al número asignado de forma automática por el sistema
- Proyecto: Contiene el nombre del proyecto
- Cliente: Contiene el nombre del cliente de la empresa

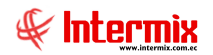

- Responsable: Presenta el nombre de la persona que está a cargo del proyecto
- Centro de Costo: Contiene el centro de costo
- Fecha Inicio: Presenta la fecha de inicio del proyecto
- Fecha Fin: Presenta la fecha de finalización del proyecto
- Unidad de Medida: Muestra la unidad en la que se mide la duración del proyecto
- Tiempo Planificado: Muestra el cálculo en días de la duración del proyecto
- Progreso: Presenta el progreso del proyecto
- Tiempo Transcurrido: Contiene el tiempo que ya se invirtió en el proyecto
- Valor: Presenta el valor que cuesta el proyecto
- Comentario: Presenta un comentario que le sea de utilidad al usuario
- Estado: Contiene el estado del proyecto (programado / ejecución / terminada)

Sí usted "*hace clic derecho*" sobre uno de los registros desplegados, se presenta un menú que le permite ingresar un **Nuevo** registro, **Editar**, **Ver** o **Borrar**. Las mismas operaciones pueden ser realizadas desde la barra de herramientas.

#### Visor simple

Para crear un nuevo proyecto se debe seleccionar el botón Wevo (Ctrl + N), el sistema presenta la siguiente pantalla. Se debe completar los datos tomando en cuenta que los campos amarillos son obligatorios y los campos de color azul son los que despliega el sistema.

| Р                                                                                                    | royectos Vs           |              |
|----------------------------------------------------------------------------------------------------|-----------------------|--------------|
| in the second second se |                       |              |
| Proyectos Vs                                                                                                    |                       |              |
| Datos Facturación Costos Resumer                                                                                                    | 1                     |              |
| Secuencial :                                                                                                    |                       | Estándar : 🔲 |
| Proyecto :                                                                                                    |                       |              |
| Cliente :                                                                                                    |                       |              |
| Responsable :                                                                                                    |                       |              |
| Centro de Costo                                                                                                    |                       |              |
| Componente :                                                                                                    |                       |              |
| Unidad de Medida : Días 🖂                                                                                                    | Valor Total :         |              |
| Fecha Inicio : 07/07/2020 🖂                                                                                                    | Fecha Fin :           | 07/07/2020 🖌 |
| Tiempo Planificado : 0                                                                                                    | Tiempo Transcurrido : |              |
| Costo Prog. : 0,00                                                                                                    | Costo Real :          | -26251974,97 |
| Util. Prog. : 0,00                                                                                                    | Util. Real :          | 26251974,97  |
| Progreso :                                                                                                    | Estado :              | Programado 🖂 |
| Comentario :                                                                                                    |                       |              |
|                                                                                                    |                       |              |
|                                                                                                    |                       |              |

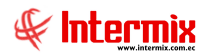

#### Pestaña: Datos

En la primera pestaña del visor simple se deben completar todos los principales datos relacionados con el proyecto.

- Secuencial: Contiene al número asignado de forma automática por el sistema
- *Proyecto:* Ingresar el nombre del proyecto
- Cliente: Ingresar el nombre del cliente de la empresa
- Responsable: Ingresar el nombre de la persona que esta a cargo del proyecto
- Centro de Costo: Ingresar el centro de costo
- Unidad de Medida: Escoger la unidad en la que se mide la duración del proyecto:
- Días
  - Hora
- Valor Total: Ingresar el valor total del proyecto
- Fecha Inicio: Ingresar la fecha de inicio del proyecto
- Fecha Fin: Ingresar la fecha de finalización del proyecto
- Tiempo Planificado: Muestra la duración en días del proyecto
- Tiempo Transcurrido: Muestra el tiempo ya invertido en el proyecto
- Costo Prog: Contiene el costo programado del proyecto calculado por el sistema
- Costo Real: Contiene el costo real calculado por el sistema
- Útil Prog: Contiene la utilidad programada del proyecto
- Útil Real: Contiene la utilidad real del proyecto
- Progreso: Presenta el progreso del proyecto en porcentaje
- Estado: Contiene el estado del proyecto que puede ser:
  - Programado
  - Ejecución
  - Terminada.
- Comentario: Ingresar un comentario que le sea de utilidad al usuario

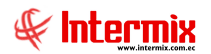

#### Pestaña: Facturación

En la segunda pestaña del visor simple se deben ingresar todos los datos relacionados con la facturación del proyecto.

|     |                |               | Proyect | tos Vs   |            |        |
|-----|----------------|---------------|---------|----------|------------|--------|
| 1   |                | 0             |         |          |            |        |
| Pr  | oyectos V      | /s            |         |          |            | -      |
| Dat | tos Facturació | ón Costos   F | esumen  |          |            |        |
|     | Secuencial     | Fecha         | Valor   | Concepto | Comentario | Estado |
| *   |                |               |         |          |            |        |
|     |                |               |         |          |            |        |
|     |                |               |         |          |            |        |
|     |                |               |         |          |            |        |
|     |                |               |         |          |            |        |
|     |                |               |         |          |            |        |
|     |                |               |         |          |            |        |
|     |                |               |         |          |            |        |
|     |                |               |         |          |            |        |
|     |                |               |         |          |            |        |
|     |                |               |         |          |            |        |
|     |                |               |         |          |            |        |
|     |                |               |         |          |            |        |
|     |                |               |         |          |            |        |
| H   | Record         | 10 of 0 🕨 📂   |         |          | 1          |        |

- Secuencial: Contiene al número asignado de forma automática por el sistema
- Fecha: Contiene la fecha de creación del documento
- Valor: Ingresar el valor de la factura
- Concepto: Contiene el concepto de la facturación
- Comentario: Ingresar un comentario relacionado con la factura
- Estado: Ingresar el estado del documento
  - Emitida
  - No Emitida

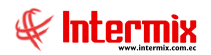

#### Pestaña: Costos

En la tercera pestaña se puede *visualizar* los **costos** presupuestados y los costos reales del proyecto, en cuanto a mano de obra, materiales, equipos, costos adicionales y gastos.

|            |                | Pro          | oyectos Vs       |             |            |  |
|------------|----------------|--------------|------------------|-------------|------------|--|
|            | 0              |              |                  |             |            |  |
| Proyec     | tos Vs         |              |                  |             |            |  |
| Datos   Fa | acturación Cos | tos Resumen  | 1                |             |            |  |
| Proye      | cto :          |              | -                |             |            |  |
| Mano de    | Obra Materiale | s Equipos Co | ostos Adicionale | s Gastos    |            |  |
| Presupu    | estado Real    |              |                  |             |            |  |
|            | Centro Costo   | Debe         | Haber            | Saldo       | Comentario |  |
| •          | Instituciona   | 205,350000   | 0,000000         | 205,350000  |            |  |
|            | Instituciona   | 74,530000    | 0,000000         | 74,530000   |            |  |
| 1          | Instituciona   | 8,940000     | 0,000000         | 8,940000    |            |  |
| 1          | Instituciona   | 36,000000    | 0,000000         | 36,000000   |            |  |
| 1          | Instituciona   | 5,960000     | 0,000000         | 5,960000    |            |  |
| so         | Instituciona   | 460,000000   | 0,000000         | 460,000000  |            |  |
| s          | Instituciona   | 0,010000     | 0,000000         | 0,010000    |            |  |
| laro       | Instituciona   | 1518,170000  | 0,000000         | 1518,170000 |            |  |
| 1          | Instituciona   | 182,180000   | 0,000000         | 182, 180000 |            |  |
| 1          | Instituciona   | 60,000000    | 0,000000         | 60,000000   |            |  |
| 1          | Instituciona   | 1,780000     | 0,000000         | 1,780000    |            |  |
|            |                | 7481441,89   | 15234554,89      | -7753113,00 |            |  |
| •••        | Record 1 d     | f 1865 🕨 🍽   | ) HI <           |             | •• >       |  |
|            |                |              |                  |             |            |  |

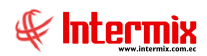

En esta pestaña se visualiza el detalle de la *Mano de Obra* empleada en el proyecto, se puede visualizar los costos presupuestados y los costos reales. Contiene los siguientes datos:

| Secuer | ncial | Cargo      | Fecha      | Cantidad  | Costo    | Ren |
|--------|-------|------------|------------|-----------|----------|-----|
|        | 2988  | TORNERO    | 26/12/2018 | 8,000000  | 5,860000 |     |
|        | 2989  | TORNERO    | 26/12/2018 | 4,000000  | 5,860000 |     |
|        | 2990  | TORNERO    | 26/12/2018 | 16,000000 | 5,860000 |     |
|        | 2991  | JEFE DE TO | 26/12/2018 | 16,000000 | 9,340000 |     |
|        | 2992  | PINTOR     | 26/12/2018 | 30,000000 | 5,280000 |     |
|        | 2993  | AYUDANTE   | 26/12/2018 | 30,000000 | 3,990000 |     |
|        | 2994  | PINTOR     | 26/12/2018 | 6,000000  | 5,280000 |     |
|        | 2995  | AYUDANTE   | 26/12/2018 | 6,000000  | 3,990000 |     |
|        | 2996  | TORNERO    | 26/12/2018 | 8,000000  | 5,860000 |     |
|        | 2997  | ARMADOR    | 27/12/2018 | 8,000000  | 7,310000 |     |
|        |       |            |            |           |          |     |
|        |       |            |            |           |          |     |

- Secuencial: Contiene al número asignado de forma automática por el sistema
- Cargo: Contiene el nombre del recurso asignado al proyecto
- Fecha: Contiene la fecha en la que se realizó la tarea
- Cantidad: Se visualiza la cantidad en horas que tomo al responsable ejecutar la tarea
- Costo: Contiene el costo de la tarea
- Rendimiento: Contiene el rendimiento de la tarea
- Comentario: Contiene una descripción de la tarea realizada
- Total: Contiene el valor total que cuesta ejecutar esa tarea
- MAOB\_UNI: Contiene la mano de obra

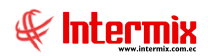

En esta pestaña se visualiza el detalle de los *Materiales* utilizados en el proyecto; se puede visualizar los costos presupuestados y los costos reales, contiene los siguientes datos:

|   | Secuencial | Código Int. | Nombre    | Centro Costo | Fecha      | Unid ^ |
|---|------------|-------------|-----------|--------------|------------|--------|
| Þ | 412        | 1800070     | DIESEL MA | MAQ.AUX.B    | 31/01/2017 | Galor  |
|   | 412        | 2112068     | RETENEDO  | MAQ.AUX.B    | 31/01/2017 | Unida  |
|   | 412        | 2130386     | BOMBA CE  | MAQ.AUX.B    | 31/01/2017 | Unida  |
|   | 413        | 2110438     | SEÑALES D | CUBTA.PLU    | 31/01/2017 | Unida  |
|   | 413        | 2110883     | BENGALA D | CUBTA.PLU    | 31/01/2017 | Unida  |
|   | 413        | 2110907     | BENGALA D | CUBTA.PLU    | 31/01/2017 | Unidi  |
|   | 413        | 2113339     | TABLETA A | CUBTA.PLU    | 31/01/2017 | Unida  |
|   | 413        | 2113341     | CONTENED  | CUBTA.PLU    | 31/01/2017 | Unida  |
|   | 413        | 2113344     | ETIQUETA  | CUBTA.PLU    | 31/01/2017 | Unida  |
|   | 413        | 2114198     | BOTIQUIN  | CUBTA.PLU    | 31/01/2017 | Unidi  |
|   | 413        | 2124139     | ETIQUETA  | CUBTA.PLU    | 31/01/2017 | Unidi  |
|   |            |             |           |              |            | ~      |

- Secuencial: Contiene al número asignado de forma automática por el sistema
- Código Int.: Contiene el código asignado al producto a utilizar en el proyecto
- *Nombre:* Contiene el nombre del producto
- Centro de costo: Centro de costo asignado
- Fecha: Contiene la fecha en la que se va utilizar los materiales
- Unidad: Contiene la unidad de medida del material
- Cantidad: Detalla el número de materiales a utilizar en el proyecto
- Precio unitario: Detalla el precio unitario del producto
- Costo: Detalla el costo del producto

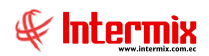

En esta pestaña se visualiza el detalle de los *Equipos* utilizados en el proyecto; se puede visualizar los costos presupuestados y los costos reales; contiene los siguientes datos:

| * |  |  |  |
|---|--|--|--|
|   |  |  |  |
|   |  |  |  |
|   |  |  |  |
|   |  |  |  |
|   |  |  |  |
|   |  |  |  |
|   |  |  |  |
|   |  |  |  |
|   |  |  |  |
|   |  |  |  |

- Secuencial: Contiene al número asignado de forma automática por el sistema
- Código Producto: Contiene el código asignado del equipo a utilizar en el proyecto
- Producto: Contiene el nombre del producto o equipo
- Fecha: Contiene la fecha en la que se va utilizar los equipos
- Cantidad: Detalla el número de equipos a utilizar en el proyecto
- Tarifa: Detalla la tarifa de uso del equipo
- Rendimiento: Detalla el rendimiento del equipo
- Comentario Contiene información adicional del registro del equipo
- Total: Contiene el total del costo del uso del equipo

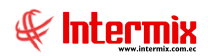

En la pestaña se visualiza el detalle de los **Costos Adicionales** utilizados en el proyecto; se puede visualizar los costos presupuestados y los costos reales; contiene los siguientes datos:

|   | Secuencial | Código | Producto    | Unidad | Fecha      | Car ^ |
|---|------------|--------|-------------|--------|------------|-------|
| Þ | 6250       | OPP020 | TT-MOI-Asi  | Unidad | 10/09/2018 | 3 =   |
|   | 6251       | OPP021 | TT-DEP-Asi  | Unidad | 10/09/2018 | 3     |
|   | 6252       | OPP022 | TT-ASR-Asi  | Unidad | 10/09/2018 | 3     |
|   | 6253       | OPP023 | TT-EE-Asig  | Unidad | 10/09/2018 | 3     |
|   | 6254       | OPP024 | TT-Otros CI | Unidad | 10/09/2018 | 3     |
|   | 6255       | OPP020 | TT-MOI-Asi  | Unidad | 13/09/2018 |       |
|   | 6256       | OPP021 | TT-DEP-Asi  | Unidad | 13/09/2018 |       |
|   | 6257       | OPP022 | TT-ASR-Asi  | Unidad | 13/09/2018 |       |
|   | 6258       | OPP023 | TT-EE-Asig  | Unidad | 13/09/2018 |       |
|   | 6259       | OPP024 | TT-Otros CI | Unidad | 13/09/2018 |       |
|   | 6260       | OPP020 | TT-MOI-Asi  | Unidad | 13/09/2018 |       |
|   |            |        |             |        |            | ~     |

- Secuencial: Contiene al número asignado de forma automática por el sistema
- Código: Contiene el código asignado al costo adicional, cargado al proyecto
- Producto: Contiene el nombre del costo adicional
- Unidad: Contiene la unidad del costo adicional
- Fecha: Contiene la fecha en la que se va utilizar los equipos
- Cantidad: Detalla el número del ítem costo, a utilizar en el proyecto
- Tarifa: Detalla la tarifa de uso del ítem costo
- Comentario Contiene información adicional del costo adicional
- Total: Contiene el total del costo

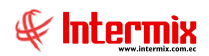

En esta pestaña se visualiza el detalle de los *Gastos* utilizados en el proyecto; se puede visualizar los costos presupuestados y los costos reales; contiene los siguientes datos:

| Secuencial | Cuenta Ctb. | Fecha      | Nombre Ctb.  | Centro Costo | Deb ^ |
|------------|-------------|------------|--------------|--------------|-------|
| 5321       | 5.02.02.18  | 04/01/2017 | Servicio Pre | Instituciona | 20    |
| 7140       | 5.02.02.03  | 10/01/2017 | Mantenimie   | Instituciona | 7     |
| 7141       | 5.02.02.08  | 10/01/2017 | Iva no Cred  | Instituciona |       |
| 7154       | 5.02.02.08  | 04/01/2017 | Iva no Cred  | Instituciona | 3     |
| 7178       | 5.02.02.08  | 04/01/2017 | Iva no Cred  | Instituciona |       |
| 7199       | 5.02.02.01  | 04/01/2017 | Transporte   | Instituciona | 46    |
| 7539       | 5.02.04.01  | 04/01/2017 | Ajustes en   | Instituciona |       |
| 7799       | 5.02.02.02  | 06/01/2017 | Telefonía C  | Instituciona | 151   |
| 7800       | 5.02.02.08  | 06/01/2017 | Iva no Cred  | Instituciona | 18    |
| 7892       | 5.02.02.08  | 04/01/2017 | Iva no Cred  | Instituciona | 6     |
| 7896       | 5.02.02.08  | 03/01/2017 | Iva no Cred  | Instituciona |       |
|            |             |            |              |              | 🗸     |

- Secuencial: Contiene al número asignado de forma automática por el sistema
- Cuenta Ctb.: Contiene el número de cuenta contable a la que se carga el gasto
- Fecha: Contiene la fecha en la que se registra el gasto
- Nombre Ctb.: Contiene el nombre de la cuenta contable
- Centro de costo: Contiene el centro de costo al cual afecta la transacción
- Debe: Contiene el valor de la cuenta deudora
- Haber: Contiene el valor de la cuenta acreedora
- Saldo: Presenta la diferencia ente el total del debe y el total del haber
- Comentario: Contiene información adicional del registro del equipo

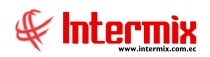

### Paso a Producción

Esta opción permite visualizar los Paso a Producción que se tiene en la base de datos.

#### Filtro

Al hacer clic en los binoculares, se muestra el filtro para fijar las fechas de intervalo.

| Filtro                               |              |
|--------------------------------------|--------------|
| M 🕗 🔟                                |              |
| Paso a Producción FL                 | INTERMIX S.A |
| Datos                                |              |
| Fecha Ini : 15/04/2021 💟 Fecha Fin : | 15/04/2021   |
| Estado : Desarrollo                  |              |

### Visor múltiple

La información que se muestra, son datos por usuario, es decir; que un usuario podrá visualizar solo su Paso a Producción y no de otros. Los usuarios Administradores serán capaces de ver todos los Paso a Producción.

| 🚯 e-Bizness 🖲 - [Paso a | Producci | ón)     |                           |       |              |                   |                     |           |            |                        |                            |                          |                               |                               |                                                                                                    | - 0 ×      |
|-------------------------|----------|---------|---------------------------|-------|--------------|-------------------|---------------------|-----------|------------|------------------------|----------------------------|--------------------------|-------------------------------|-------------------------------|----------------------------------------------------------------------------------------------------|------------|
| Archivo • Ver • Empre   | esa: DV  |         |                           |       | 20           | ) Aplicación:     | Consola             | 2         | Módulo •   | Favoritos • Ventana •  | <u>A</u> yuda <del>•</del> |                          |                               |                               |                                                                                                    | A          |
|                         |          |         |                           |       |              |                   |                     |           |            |                        |                            |                          |                               |                               |                                                                                                    | 4          |
| Menú                    |          |         | θ×.                       |       | ) 🛋 🛛        | P 🗙 🖾             | 🗃 Fi -              | S - 1     | A 🕜 🤇      |                        |                            |                          |                               |                               |                                                                                                    |            |
| Adm. Financiero         | <        | Proye   | ctos                      | P     | aso a Pi     | roducción         |                     | -         |            |                        |                            |                          |                               |                               |                                                                                                    | INTERMIXSA |
| Parámetros Adm. Fi      | na       |         | Componentes - Proyectos   |       |              | 1                 |                     | 1         | -          |                        | 1.                         | 1-                       | Terrar a                      |                               | 1                                                                                                    |            |
| 🛞 Integración contable  |          | 13      | Proyectos                 |       | Secuencial   | 1 Primera versión | Pecha<br>21/05/2021 | Sistemas  | Desarrollo | Sistema ERP - INTERMIX | Consola                    | Tarea<br>Parámetros      | Activided                     | Descripcion                   | Observacion                                                                                                    |            |
| Reveedores              | Ľ        |         | Paso a Producción         |       |              | 2 Primera versión | 21/05/2021          | Sistemas  | Cerrado-Ok | Sistema ERP - INTERMIX | Consola                    | Parámetros               | pruebas                       | pruebas                       | pruebas                                                                                                    |            |
|                         |          |         | le Tarane Arionadae       |       |              | 3 Segunda versión | 21/05/2021          | Sistemas  | Devuelto   | Sistema ERP - INTERMIX | Consola                    | Parámetros               | pruebas                       | pruebas                       | pruebas                                                                                                    |            |
| In rocas a carp a       |          |         | Etany                     |       |              | 5 Primera versión | 21/05/2021          | Sistemas  | Desarrollo | Sistema ERP - INTERMIX | Consola                    | Parámetros               | pruebas                       | pruebas                       | pruebas                                                                                                    |            |
| Compras                 |          |         | Too de actuidader         |       |              | 6 Primera versión | 21/05/2021          | Sistemas  | Test       | Banco Solidario        | Administración             | Administración           | pruebas con paso a producción | pruebas con paso a producción | pruebas con paso a producción                                                                                                    |            |
| Importaciones           |          |         | Actualdes                 |       |              | 7 Primera versión | 15/04/2021          | igordillo | Desarrollo | Banco Internacional    | NR - Pactura Electrónica   | NR - Factura Electronica | detalle paso a producción     | detalle paso a producción     | detalle paso a producción                                                                                                    |            |
| Cuentas por pagar       |          |         | Actividades y tareas      |       |              |                   |                     |           |            |                        |                            |                          |                               |                               |                                                                                                    |            |
| Politicas comerciales   |          |         | Consulta de proyectos     |       |              |                   |                     |           |            |                        |                            |                          |                               |                               |                                                                                                    |            |
|                         |          |         | Liquidación de proyectos  |       |              |                   |                     |           |            |                        |                            |                          |                               |                               |                                                                                                    |            |
| Proveeduria             |          | -       | Reportes & Gráficos       |       |              |                   |                     |           |            |                        |                            |                          |                               |                               |                                                                                                    |            |
| Activos Fijos - NEC     |          |         |                           |       |              |                   |                     |           |            |                        |                            |                          |                               |                               |                                                                                                    |            |
| Activos Fijos - NIFF    |          |         |                           |       |              |                   |                     |           |            |                        |                            |                          |                               |                               |                                                                                                    |            |
| Amortizaciones          |          |         |                           |       |              |                   |                     |           |            |                        |                            |                          |                               |                               |                                                                                                    |            |
| 🥵 Servicios             |          |         |                           |       |              |                   |                     |           |            |                        |                            |                          |                               |                               |                                                                                                    |            |
| Contratos               |          |         |                           |       |              |                   |                     |           |            |                        |                            |                          |                               |                               |                                                                                                    |            |
| Producción              |          |         |                           |       |              |                   |                     |           |            |                        |                            |                          |                               |                               |                                                                                                    |            |
| 🍪 Almacenamiento        |          |         |                           |       |              |                   |                     |           |            |                        |                            |                          |                               |                               |                                                                                                    |            |
| Ordenes de trabajo      |          |         |                           |       |              |                   |                     |           |            |                        |                            |                          |                               |                               |                                                                                                    |            |
| Proyectos               |          |         |                           |       |              |                   |                     |           |            |                        |                            |                          |                               |                               |                                                                                                    |            |
| Consola                 |          |         |                           |       |              |                   |                     |           |            |                        |                            |                          |                               |                               |                                                                                                    |            |
| Adm. Financiero         |          |         |                           |       |              |                   |                     |           |            |                        |                            |                          |                               |                               |                                                                                                    |            |
| 👷 Talento Humano        |          |         |                           |       |              |                   |                     |           |            |                        |                            |                          |                               |                               |                                                                                                    |            |
| Gestión de Docum        | entos    |         |                           |       |              |                   |                     |           |            |                        |                            |                          |                               |                               | Activar Windows                                                                                                    |            |
|                         | ×        |         |                           |       | Total        | 7                 |                     |           |            |                        |                            |                          |                               |                               | Ve a Configuración para activar I                                                                                                    | Windows.   |
| ļ                       |          | _       |                           | 144   | 🕂 🛃 Rec      | ord 1 of 7 🕨      |                     |           |            |                        |                            |                          |                               |                               | and the second second s | Σ          |
| Sistemas // Sistemas 1  | 5/04/202 | 1 10:24 | Servidor: TCP:SERVDESARRO | DLLO, | 1438 / ebizr | nessIMXPIC2017    |                     |           |            |                        |                            |                          |                               |                               |                                                                                                    |            |

- Secuencial: Contiene el número asignado de forma automática por el sistema -
- Release: Versión del desarrollo que se pondrá en producción -
- Fecha: Fecha en la cual se crea el registro -
- Usuario: Usuario logueado en el sistema

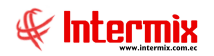

- *Estado*: Estado de la tarea de paso a producción: *Cerrado–Ok / Desarrollo / Devuelto / Test / Todos*.
- Proyecto: Nombre del proyecto para el cual se desarrolla la tarea
- Etapa: Módulo al cual pertenece la tarea a desarrollar
- Tarea: Pantalla a la cual pertenece la tarea a desarrollar
- Actividad: Actividad a desarrollar
- Descripción: Descripción de la tarea a desarrollar
- Observación: Observaciones adicionales, referentes a la tarea a desarrollar

## Visor Simple

Para crear un nuevo paso a producción se selecciona el botón Nuevo (Ctrl + N); el sistema presenta la siguiente pantalla, donde se debe completar los datos tomando en cuenta que los campos amarillos son obligatorios y los campos de color azul son los que despliega automáticamente el sistema.

| Paso a Producción Vs |                                       |               |              |                      |
|----------------------|---------------------------------------|---------------|--------------|----------------------|
| ۵ 🕲 🖬 🏲              |                                       |               |              |                      |
| Paso a Produc        | cción Vs                              |               |              | INTERMIXSA           |
| Datos Adicional      |                                       |               |              | 1                    |
| Secuencial :         | 1                                     |               | Estado :     | Desarrollo 🗸         |
| Proyecto :           | Sistema ERP - INTERMIX                |               | Usuario :    | Sistemas             |
| Módulo :             | Consola                               |               | Fecha :      | 3/6/2021             |
| Pantalla :           | Parámetros                            |               | Release :    | Primera versión 🖂    |
| Actividad :          | Actividad a desarrollar               |               |              |                      |
| Descripción :        | Descripción de la tarea a desarrollar |               |              |                      |
| Observación :        | Observaciones adicionales             |               |              |                      |
| Doc Indicaciones :   | http://documentacion.intermix.        | Doc General : | http://docum | entacion.intermix. 😶 |
|                      |                                       |               |              |                      |

#### Pestaña Datos

- Secuencial: Contiene el número asignado de forma automática por el sistema
- *Estado*: Estado de la tarea de paso a producción: *Cerrado–Ok / Desarrollo / Devuelto / Test / Todos*.
- Proyecto: Nombre del proyecto para el cual se desarrolla la tarea
- Usuario: Usuario logueado en el sistema
- Módulo: Módulo al cual pertenece la tarea a desarrollar
- Fecha: Fecha en la cual se crea el registro
- Pantalla: Pantalla a la cual pertenece la tarea a desarrollar

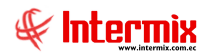

- Release: Versión del desarrollo que se pondrá en producción
- Actividad: Actividad a desarrollar
- Descripción: Descripción de la tarea a desarrollar
- Observación: Observaciones adicionales, referentes a la tarea a desarrollar
- Doc Indicaciones: Al hacer clic en el botón 🛄 nos lleva a la aplicación Alfresco

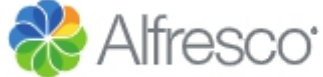

en donde copiaremos la dirección web, con las indicaciones de este requerimiento y lo pegaremos en este campo.

Doc General: Al hacer clic en el botón 🛄 nos lleva a la aplicación Alfresco

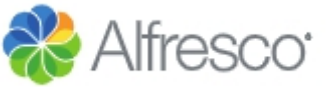

en donde copiaremos la dirección web, con los detalles del paso a producción para este requerimiento y lo pegaremos en este campo.

#### Pestaña Adicional

\_

| Paso a Producción | Vs.       |             |             |            |
|-------------------|-----------|-------------|-------------|------------|
| ا 🕲  🔪            | 0         |             |             |            |
| Paso a Produ      | ucción Vs |             |             | INTERMIXSA |
| Datos Adicional   | 1         |             |             | 1          |
| Secuencial        | Тіро      | Descripción | Observación |            |
| I                 | Atributo  | A           |             | A          |
|                   |           |             |             |            |
|                   |           |             |             |            |
|                   |           |             |             |            |
|                   |           |             |             |            |
|                   |           |             |             |            |
|                   |           |             |             |            |
|                   |           |             |             |            |
|                   |           |             |             |            |
|                   |           |             |             |            |
|                   |           |             |             |            |
|                   |           |             |             |            |
|                   |           |             |             |            |
|                   |           |             |             |            |
|                   |           |             |             |            |

- Secuencial: Contiene el número asignado de forma automática por el sistema
- Tipo: Tipo de desarrollo requerido Atributo / Catálogo / Insert, entre otros
- Descripción: Descripción de la tarea a desarrollar
- Observación: Observaciones adicionales, referentes a la tarea a desarrollar

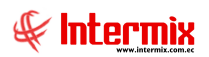

### Release

Esta opción permite visualizar las versiones que tengamos en la base de datos.

### Visor múltiple

Al hacer clic en los binoculares, se muestran los datos del visor múltiple.

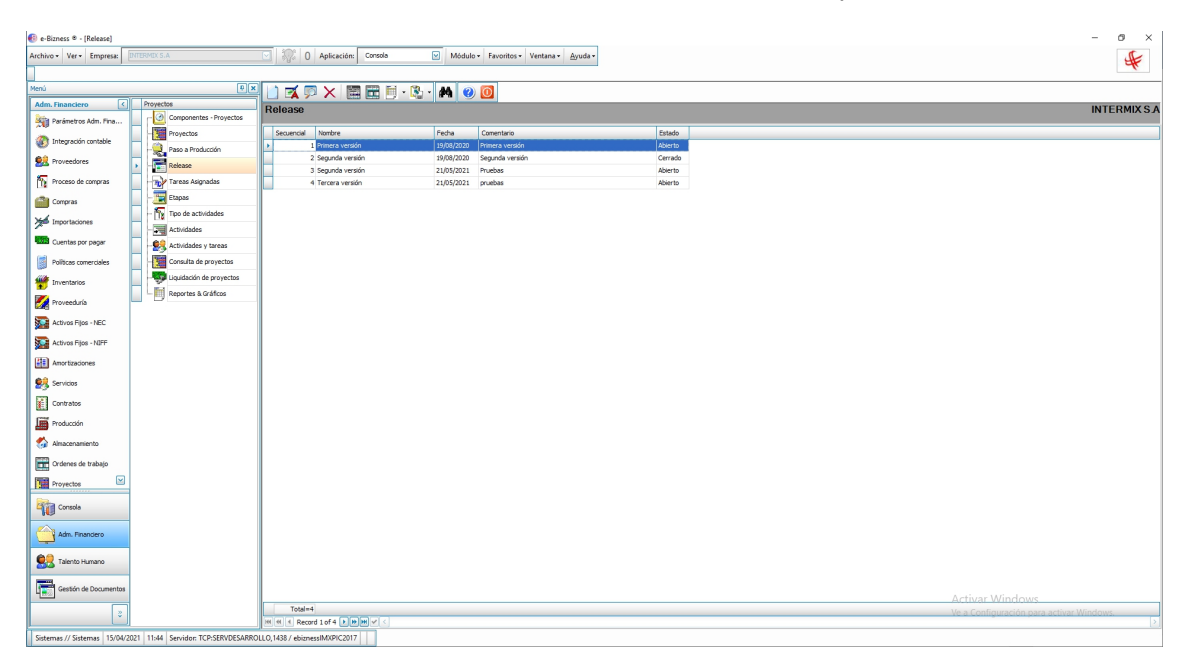

- Secuencial: Contiene el número asignado de forma automática por el sistema
- Nombre: Nombre del release
- Fecha: Fecha en la cual se crea el registro
- Comentario: Observaciones adicionales
- Estado: Estado del release Abierto / Cerrado

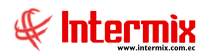

# Visor Simple

Para crear un nuevo Release se selecciona el botón Nuevo (Ctrl + N); el sistema presenta la siguiente pantalla, donde se debe completar los datos tomando en cuenta que los campos amarillos son obligatorios y los campos de color azul son los que despliega automáticamente el sistema.

| Release Vs   |                 |          |         |        |
|--------------|-----------------|----------|---------|--------|
| ۵ 🕲 🖫 🏲      |                 |          |         |        |
| Release Vs   |                 |          | INTER   | RMIXSA |
| Datos        |                 |          |         |        |
| Secuencial : | 1               |          |         |        |
| Nombre :     | Primera versión |          |         |        |
| Fecha :      | 03/06/2020      | Estado : | Abierto |        |
| Comentario : | Primera versión |          |         |        |
|              |                 |          |         |        |

- Secuencial: Contiene el número asignado de forma automática por el sistema
- Nombre: Nombre del release
- Fecha: Fecha en la cual se crea el registro
- Estado: Estado del release: Abierto / Cerrado
- Comentario: Observaciones adicionales

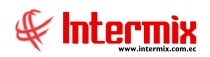

### **Tareas Asignadas**

Esta opción permite visualizar las Tareas Asignadas que tengamos en la base de datos.

### Filtro

Al hacer clic en los binoculares, se muestra el filtro para fijar las fechas de intervalo.

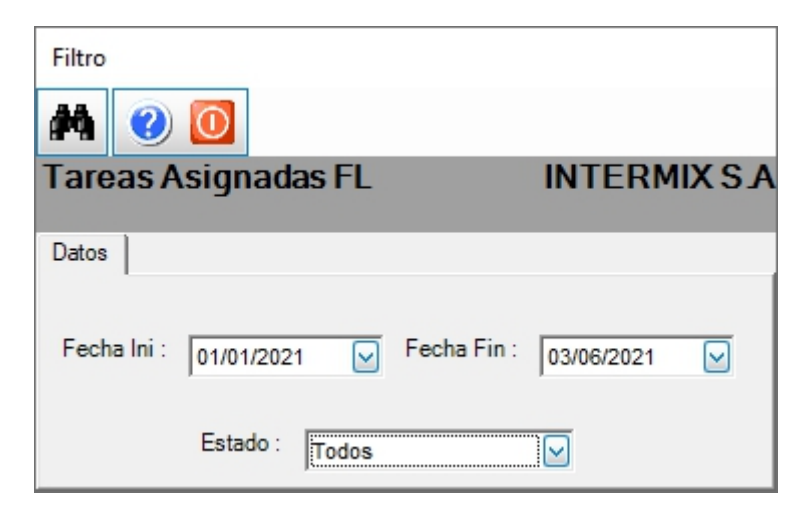

### Visor múltiple

Al hacer clic en los binoculares, se muestran los datos del visor múltiple.

| 🚯 e-Bizness 🖲 - (Tareas Asigna | ias]                     |            |                                        |             |                          |                             |                                                       |                           |       |                       |                          |                           |         |                    | - 0                   | ×        |
|--------------------------------|--------------------------|------------|----------------------------------------|-------------|--------------------------|-----------------------------|-------------------------------------------------------|---------------------------|-------|-----------------------|--------------------------|---------------------------|---------|--------------------|-----------------------|----------|
| Archivo • Ver • Empresa:       |                          | 🖸 🐺 0      | Aplicación: Consola                    | 6           | Módulo - Favorito        | s • Ventana • <u>A</u> yuda |                                                       |                           |       |                       |                          |                           |         |                    | -                     | 6        |
|                                |                          |            |                                        |             |                          |                             |                                                       |                           |       |                       |                          |                           |         |                    |                       | <u> </u> |
| Menú                           | 0 X                      | 1 🖬 🗖      | X 🖀 🗃 I                                | 🗐 • 🚯 • I   | 🗅 🔍 🗛 🥑                  | 0                           |                                                       |                           |       |                       |                          |                           |         |                    |                       |          |
| Adm. Financiero                | Proyectos                | Tareas As  | ignadas                                |             |                          |                             |                                                       |                           |       |                       |                          |                           |         |                    | INTERMI               | XSA      |
| Parámetros Adm. Fina           | Componentes - Proyectos  |            | -                                      |             |                          | _                           |                                                       |                           | -     |                       |                          |                           | -       |                    |                       |          |
| 🛞 Integración contable         | Proyectos                | grid       |                                        |             |                          |                             | 1                                                     |                           |       |                       |                          |                           |         |                    |                       |          |
| 👷 Proveedores                  | Release                  | Secuencial | Proyecto<br>1 Sistema ERP - INTERMOX   | Responsable | Consola                  | Actividad<br>Parámetros     | Tarea<br>Desarrolar una pantala 1                     | Fec. Inicio<br>21/05/2021 | Hores | Duración<br>10,000000 | Fec. Final<br>22/05/2021 | Avance Fec. 0<br>20 15/04 | 2021 C  | stado<br>errado    |                       | _        |
| Proceso de compras             | Tareas Asignadas         | 2          | 2 Banco Internacional                  | (gordilo    | NR - Factura Electrónica | NR - Factura Electronica    | desarrollar dos pantallas bonitas                     | 20/05/2021                | Horas | 10,000000             | 21/05/2021               | 20 15/04                  | /2021 E | ecución            |                       |          |
| Compras                        | - Etapas                 |            | 3 Banco Procredit<br>4 Banco Procredit | igordilo    | Soporte                  | Personalizacion             | desarrollar unos botones<br>desarrollar dos pantallas | 20/05/2021                | Horas | 10,000000             | 21/05/2021               | 20 15/04                  | /2021 A | signado            |                       |          |
|                                | - 🌇 Tipo de actividades  | 9          | 5 Banco Solidario                      | Sistemas    | Administración           | Administración              | desarrollar una pantalla en 10 dias                   | 20/05/2021                | Dias  | 10,000000             | 21/05/2021               | 0 15/04                   | /2021 A | signado            |                       |          |
| 2 Importaciones                | Actividades              |            |                                        |             |                          |                             |                                                       |                           |       |                       |                          |                           |         |                    |                       |          |
| Cuentas por pagar              | - 😫 Actividades y tareas |            |                                        |             |                          |                             |                                                       |                           |       |                       |                          |                           |         |                    |                       |          |
| Politicas comerciales          | - Consulta de proyectos  |            |                                        |             |                          |                             |                                                       |                           |       |                       |                          |                           |         |                    |                       |          |
| Triventarios                   | Liquidación de proyectos |            |                                        |             |                          |                             |                                                       |                           |       |                       |                          |                           |         |                    |                       |          |
| Proveeduria                    | Reportes & Gráficos      |            |                                        |             |                          |                             |                                                       |                           |       |                       |                          |                           |         |                    |                       |          |
| Activos Fijos - NEC            |                          |            |                                        |             |                          |                             |                                                       |                           |       |                       |                          |                           |         |                    |                       |          |
| Activos Fijos - NIFF           |                          |            |                                        |             |                          |                             |                                                       |                           |       |                       |                          |                           |         |                    |                       |          |
| Amortizaciones                 |                          |            |                                        |             |                          |                             |                                                       |                           |       |                       |                          |                           |         |                    |                       |          |
| 🕵 Servicios                    |                          |            |                                        |             |                          |                             |                                                       |                           |       |                       |                          |                           |         |                    |                       |          |
| Contratos                      |                          |            |                                        |             |                          |                             |                                                       |                           |       |                       |                          |                           |         |                    |                       |          |
| Producción                     |                          |            |                                        |             |                          |                             |                                                       |                           |       |                       |                          |                           |         |                    |                       |          |
| 🍪 Almacenamiento               |                          |            |                                        |             |                          |                             |                                                       |                           |       |                       |                          |                           |         |                    |                       |          |
| Crdenes de trabajo             |                          |            |                                        |             |                          |                             |                                                       |                           |       |                       |                          |                           |         |                    |                       |          |
| Proyectos 🗵                    |                          |            |                                        |             |                          |                             |                                                       |                           |       |                       |                          |                           |         |                    |                       |          |
| Console                        |                          |            |                                        |             |                          |                             |                                                       |                           |       |                       |                          |                           |         |                    |                       |          |
| Adm. Financiero                |                          |            |                                        |             |                          |                             |                                                       |                           |       |                       |                          |                           |         |                    |                       |          |
| Statento Humano                |                          |            |                                        |             |                          |                             |                                                       |                           |       |                       |                          |                           |         |                    |                       |          |
| Gestión de Documentos          |                          |            |                                        |             |                          |                             |                                                       |                           |       |                       |                          |                           |         |                    | A/S.                  |          |
| 2                              |                          | Total=5    | 5                                      |             |                          |                             |                                                       |                           |       |                       |                          |                           |         | Ve a Configuración | para activar Windows. |          |
|                                |                          | Recor      | rd 1 of 5 FBM                          |             |                          |                             |                                                       |                           |       |                       | _                        |                           | -       |                    |                       | 2        |

- Secuencial: Contiene el número asignado de forma automática por el sistema
- Proyecto: Nombre del proyecto para el cual se derarrollará la tarea
- Responsable: Usuario responsable de la tarea
- Etapa: Módulo al cual pertenece la tarea a desarrollar
- Actividad: Pantalla a la cual pertenece la tarea a desarrollar
- Tarea: Descripción de la tarea a desarrollar
- Fec. Inicio: Fecha de inicio de la tarea
- Unidad: Unidad de medida en tiempo de la tarea Días / Horas

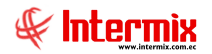

- Duración: Cantidad en Días / Horas, que se tomara desarrollar la tarea
- Fec. Final: Fecha fin de la tarea
- Avance: Avance en Días / Horas, del desarrollo de la tarea
- Fec. Creado: Fecha en la cual se creó el registro
- Estado: Estado de la tarea Asignado / Cerrado / Ejecución / Todos

#### **Botones principales**

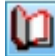

#### Registro de Tareas

Este botón nos dirige directamente al visor simple de *Tareas Asignadas* y a la pestaña *Tareas*, para completar el registro de tareas, que serán necesario para el desarrollo.

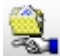

#### Paso a Producción

Este botón nos lleva al visor simple del *Paso a Producción*, con la característica que carga los datos de la *Tarea Asignada*, que se seleccionó para el *Paso a Producción*.

#### Visor Simple

Para crear una nueva tarea se debe seleccionar el botón Nuevo (Ctrl + N); el sistema presenta la siguiente pantalla. Se debe completar los datos tomando en cuenta que los campos amarillos son obligatorios y los campos de color azul son los que despliega el sistema.

Tomar en cuenta que estos datos serán visualizados según el tipo de usuario, es decir; el usuario podrá visualizar sólo sus Tareas Asignadas, así como será el único que podrá llenar sus Registro de Tareas. Los usuarios administradores pueden visualizar todas las Tareas Asignadas.

| Tareas Asignadas Vs |                           |            |             |
|---------------------|---------------------------|------------|-------------|
| in 19 🖸             | 2                         |            |             |
| Tareas Asigna       | adas Vs                   |            | INTERMIXSA  |
| Datos Tareas        |                           |            |             |
| Secuencial :        | 1                         | Fecha :    | 15/4/2021   |
| Proyecto :          | Sistema ERP - INTERMIX    | Usuario :  | jgordillo 😶 |
| Etapa :             | Consola                   | Estado :   | Cerrado 🖌   |
| Actividad :         | Parámetros                | Avance :   | 20          |
| Fec. Inicio :       | 21/5/2021                 | Unidad :   | Horas 🔽     |
| Fec. Fin :          | 22/5/2021                 | Cantidad : | 10,00       |
| Tarea :             | Desarrollar una pantalla1 |            |             |
|                     |                           |            |             |

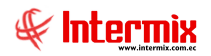

#### Pestaña Datos

- Secuencial: Contiene el número asignado de forma automática por el sistema
- Fecha: Fecha en la cual se crea el registro
- Proyecto: Nombre del proyecto para el cual se desarrollará la tarea
- Usuario: Usuario responsable de la tarea
- Etapa: Módulo al cual pertenece la tarea a desarrollar
- Estado: Estado de la tarea Asignado / Cerrado / Ejecución / Todos
- Actividad: Pantalla a la cual pertenece la tarea a desarrollar
- Avance: Avance en Días / Horas, del desarrollo de la tarea
- Fec. Inicio: Fecha de inicio de la tarea
- Unidad: Unidad de medida en tiempo de la tarea Días / Horas
- Fec. Fin: Fecha fin de la tarea
- Cantidad: Cantidad en Días / Horas, que se tomara desarrollar la tarea
- *Tarea*: Descripción de la tarea a desarrollar

#### Pestaña Tareas

| Tare | as Asignadas Vs | s<br>0                        |           |             |            |        |      |
|------|-----------------|-------------------------------|-----------|-------------|------------|--------|------|
| Ta   | areas Asig      | nadas Vs                      |           |             |            | INTERM | IXSA |
| D    | atos Tareas     |                               |           |             |            |        |      |
|      | Secuencial      | Generador                     | Fecha     | Cantidad    | Comentario | Unidad |      |
|      | 74946           | Gordillo Torres Jorge Eduardo | 31/5/2021 | 2,000000    | A          | Días   |      |
|      | *               |                               |           |             | a          |        |      |
|      |                 |                               |           |             |            |        |      |
|      |                 |                               |           |             |            |        |      |
|      |                 |                               |           |             |            |        |      |
|      |                 |                               |           |             |            |        |      |
|      |                 |                               |           |             |            |        |      |
|      |                 |                               |           |             |            |        |      |
|      |                 |                               |           |             |            |        |      |
|      |                 |                               |           | Total: 2,00 |            |        |      |
|      |                 |                               |           |             |            |        |      |

- Secuencial: Contiene el número asignado de forma automática por el sistema
- Generador: Usuario al cual se le asigna la tarea
- Fecha: Fecha en la cual se crea la tarea
- Cantidad: Cantidad en Días / Horas, que se tomará desarrollar la tarea
- Comentario: Descripción de la tarea a desarrollar
- Unidad: Unidad de medida en tiempo de la tarea Días / Horas

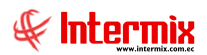

#### Etapas

En esta opción el usuario puede crear las diferentes etapas que tiene un proyecto, esto le ayudará a establecer metas y objetivos concretos, así como controlar la duración y los costes.

#### Filtro

Para poder consultar las etapas de los proyectos que están registrados en el sistema, el usuario puede especificar el proyecto, como muestra la siguiente pantalla:

| 🔛 Filtro                                               | ×                  |
|--------------------------------------------------------|--------------------|
| 📋 🏹 🗸 🖗 🥑 🔟                                            |                    |
| Proyectos                                              | EMPR_CODIGO_PROY=1 |
| 1                                                      |                    |
| Arrastre una columna para agrupar                      |                    |
|                                                        |                    |
|                                                        |                    |
|                                                        |                    |
|                                                        |                    |
|                                                        |                    |
|                                                        |                    |
|                                                        |                    |
| ₩ € Record 0 of 0 ► >>> >>> >>>>>>>>>>>>>>>>>>>>>>>>>> | >                  |

### Visor múltiple

El visor múltiple presenta todas las etapas que tiene un determinado proyecto de la empresa, con los siguientes datos:

| 🚯 e-Bizness 🖲 - (Etapas)     |                     |                        |            |                                                         |                             |                 |                         |                |                   |                |          |            |            |               |                 | -                  | σ×       |
|------------------------------|---------------------|------------------------|------------|---------------------------------------------------------|-----------------------------|-----------------|-------------------------|----------------|-------------------|----------------|----------|------------|------------|---------------|-----------------|--------------------|----------|
| Archivo • Ver • Empresa:     | NTERMIX S.A         |                        |            | 0 Aplicación: Consola                                   | Módulo -                    | Favoritos • Ver | ntana • <u>A</u> yuda • |                |                   |                |          |            |            |               |                 |                    | Æ        |
|                              |                     |                        |            |                                                         |                             |                 |                         |                |                   |                |          |            |            |               |                 |                    | 4        |
| Menú                         |                     | Ψ×                     | lin e      | 🛪 🖂 🗙 🖾 🗃 F                                             | i • 🚯 • 👪 🙆 🕻               | ด               |                         |                |                   |                |          |            |            |               |                 |                    |          |
| Adm. Financiero              | Proyectos           |                        | Etans      |                                                         |                             | <b>2</b>        |                         |                |                   |                |          |            |            |               |                 | INT                |          |
| Parámetros Adm. Fina         | Comp                | oonentes - Proyectos   | стара      | 15                                                      |                             |                 |                         |                |                   |                |          |            |            |               |                 |                    | ELMIYON  |
| Integración contable         | - Proye             | ectos                  | Arrastre   | una columna para agrupar                                |                             |                 |                         |                |                   |                |          |            |            |               |                 |                    | <u>^</u> |
|                              | Paso                | a Producción           | Secu       | encial Proyecto                                         | Etapa                       | Unidad Medida   | Orden Fecha In          | ido Fedha Fin  | Fecha Min. Inicio | Fedha Max. Fin | Progreso | Comentario | Estado     | Observaciones | CECO_CODIGO     |                    |          |
| Ma Proveebores               | Relea               | 150                    | <u> </u>   | 1 Sistema ERP - INTERMIX                                | Consola                     | Dias            | 0 01/01/20              | 14 31/03/2017  | 24/01/2014        | 24/01/2014     | 0,000000 |            | Programado |               | 3               |                    |          |
| Proceso de compras           | Tarea               | as Asignadas           | H          | 2 Sistema ERP - INTERMEX                                | Parámetros Adm. Financiero  | Días            | 0 01/01/20              | 14 26/10/2018  | 24/01/2014        | 24/01/2014     | 0,000000 |            | Programado |               |                 |                    |          |
| (B) come                     | > - 🕎 Etapa         | 16                     | H          | 3 Sistema ERP - INTERMIX                                | Compras                     | Dias            | 0 01/01/20              | 14 08/05/2018  | 24/01/2014        | 24/01/2014     | 0,000000 |            | Programado |               |                 |                    |          |
| Compras                      |                     | da anda citada a       | H -        | 4 SISTEMA EKP - INTERMUK                                | importaciones               | Liss            | 0 24/01/2               | 29/07/2017     | 24/01/2014        | 24/01/2014     | 0,000000 |            | Programado |               |                 |                    |          |
| Importaciones                |                     | De actividades         |            | 5 Saltema ERP - INTERMEX                                | Cuentas por pagar           | Data            | 0 01/01/20              | 114 18/03/2017 | 24/01/2014        | 24/01/2014     | 0,000000 |            | Programado |               |                 |                    |          |
| -                            | Activi              | idades                 | H -        | 6 SISTEMA EKP - INTERMER<br>2 Contema ERP - INTERMER    | Politicas correctales       | Dias            | 0 01/01/2               | 29/07/2017     | 24/01/2014        | 24/01/2014     | 0,000000 |            | Programado |               |                 |                    |          |
| Cuentas por pagar            | - 👯 Activi          | idades y tareas        |            | 7 Satema EKP - INTERMEX                                 | avventanos                  | DABS            | 0 01/01/20              | 30/06/2018     | 24/01/2014        | 24/01/2014     | 0,000000 |            | Programado |               |                 |                    |          |
| Doliticae comarcialae        | - 19 Cons           | ulta de provectos      | -          | a Sistema CKP - INTERMUK                                | Produccion                  | Utes            | 0 01/01/2               | 27/01/2018     | 24/01/2014        | 24/01/2014     | 0,000000 |            | Programado |               |                 |                    |          |
| I once concretes             |                     |                        | -          | 9 Sateria Elor - INTERMER                               | Activos Hjos                | Dias            | 0 24/01/20              | 29/04/2019     | 24/01/2014        | 24/01/2014     | 0,000000 |            | Programado |               |                 |                    |          |
| Inventarios                  | - tong              | sacion de proyectos    | H -        | JU SISTEMA CKP - INTERMUK                               | Proveeduna                  | Dies .          | 0 24/01/2               | 15/09/2017     | 2401/2014         | 24/01/2014     | 0,000000 |            | Programado |               |                 |                    |          |
|                              | L Report            | rtes & Gráficos        | H -        | 11 SETEMA EKP - INTERMER                                | Servicios                   | DASS            | 0 24/01/2               | 114 15/08/2016 | 24/01/2014        | 24/01/2014     | 0,000000 |            | Programado |               |                 |                    |          |
| Proveeduna                   |                     |                        | H -        | 12 Setena CKP - INTERMUK                                | Contratos                   | Diss.           | 0 01/01/20              | 114 30/08/2015 | 24/01/2014        | 24/01/2014     | 0,000000 |            | Programado |               |                 |                    |          |
| Activos Fijos - NEC          |                     |                        | H -        | 13 SISTEMA EKP - INTERMER                               | Proyectos                   | Dias            | 0 01/01/2               | 20/06/2016     | 24/01/2014        | 24/01/2014     | 0,000000 |            | Programado |               |                 |                    |          |
| _                            |                     |                        | -          | 14 Setema CKP - INTERNEX                                | Toma Pisica                 | Diss.           | 0 01/01/20              | 24/01/2014     | 24/01/2014        | 24/01/2014     | 0,000000 |            | Programado |               |                 |                    |          |
| Activos Fijos - NDFF         |                     |                        | H          | 15 SISTEMA EKP - INTERMER                               | Lientes                     | Dias            | 0 01/01/2               | 07/03/2019     | 24/01/2014        | 24/01/2014     | 0,000000 |            | Programado |               |                 |                    |          |
| (The American Street         |                     |                        |            | 20 Selena ERP - INTERNER                                | vencas                      | Dias .          | 0 01/01/20              | 114 31/12/2018 | 24/01/2014        | 24001/2014     | 0,000000 |            | Programado |               |                 |                    |          |
| And testines                 |                     |                        | H          | 17 SISTEMA ERP - INTERMER                               | Punto de venta              | Dias            | 0 01/01/2               | 114 30/12/2018 | 24/01/2014        | 24/01/2014     | 0,000000 |            | Programado |               |                 |                    |          |
| 👷 Servicios                  |                     |                        | H -        | 18 Selena Elor - INTERNER                               | Coericas por coorar         | Dids .          | 0 24/01/20              | 17/05/2019     | 24/01/2014        | 24001/2014     | 0,000000 |            | Programado |               |                 |                    |          |
|                              |                     |                        | H -        | 19 SISTEMA CKP - INTERMUK                               | Tesorena                    | Dies            | 0 01/01/2               | 114 09/06/2018 | 2401/2014         | 24/01/2014     | 0,000000 |            | Programado |               |                 |                    |          |
| Contratos                    |                     |                        | H -        | 20 Solena Elon - Interonex                              | Contabilitati               | Dids .          | 0 01/01/20              | 114 28/05/2017 | 24/01/2014        | 24001/2014     | 0,000000 |            | Programado |               |                 |                    |          |
| Producción                   |                     |                        | H -        | 21 SISTEMA CKP - INTERMUK                               | Presupuesto                 | Dies .          | 0 01/01/2               | 12/08/2016     | 24/01/2014        | 24/01/2014     | 0,000000 |            | Programado |               |                 |                    |          |
|                              |                     |                        | н.         | 22 Solena EKP - INTERMEX                                | Sta                         | Dido            | 0 2401/20               | 10/07/2018     | 2401/2014         | 2401/2014      | 0,000000 |            | Programado |               |                 |                    |          |
| Almacenamiento               |                     |                        |            | 23 Setema CKP - INTERMUK                                | Pactura Deceronica (box)    | Diss.           | 0 01/01/20              | 12/04/2019     | 24/01/2014        | 24/01/2014     | 0,000000 |            | Programado |               |                 |                    |          |
| Contract to bushing          |                     |                        | H          | 24 Distante CRP - INTERMER                              | Faraneuros ralento Humano   | LADS .          | 0 01/01/2               | 2//0//2018     | 2401/2014         | 2404/2014      | 0,000000 |            | Programado |               |                 |                    |          |
| Gi Genes de trabajo          |                     |                        |            | 25 January CRP - INTERNEX                               | Cambral da anistensia       | Dies            | 0 01/01/20              | 14 27/2010     | 2401/2014         | 24(01/2014     | 0,000000 |            | Programada |               |                 |                    |          |
| Proyectos 🖂                  |                     |                        |            | 20 DISIENTE CKP - INTERMER<br>27 Sectors EDD - INTERMER | Control de corredor         | Dise            | 0 24/01/20              | 2//09/2015     | 2401/2014         | 2401/2014      | 0,000000 |            | Programado |               |                 |                    |          |
|                              |                     |                        |            | 27 Selena EXP - INTERMER                                | Marine de Comedor           | Dian.           | 0 24/01/20              | 14 29/01/2019  | 2401/2014         | 2401/2014      | 0,000000 |            | Programado |               |                 |                    |          |
| Consola                      |                     |                        | -          | 20 Distance CKP - INTERMER                              | Feto you wa Occasionado ant | Disc            | 0 24/01/2               | 28/07/2017     | 2401/2014         | 2401/2014      | 0,000000 |            | Programado |               |                 |                    |          |
|                              |                     |                        | -          | 22 Selena Ero - INTERMER                                | Calendia organización       | Dise.           | 0 01/01/20              | 14 20/06/2019  | 2401/2014         | 2401/2014      | 0,000000 |            | Programado |               |                 |                    |          |
| Adm. Financiero              |                     |                        |            | 31 Setema EPD - INTERMER                                | Brushas de evaluación       | Disc            | 0 24/01/20              | 14 29/00/2017  | 2401/2014         | 2401/2014      | 0,000000 |            | Programado |               |                 |                    |          |
| -                            |                     |                        | -          | 32 Geterra EDD - INTERNEY                               | Gestion de competenciae     | Diae            | 0 24/01/20              | 14 24/01/2014  | 2401/2014         | 24/01/2014     | 0.000000 |            | Programado |               |                 |                    |          |
| C Talento Humano             |                     |                        |            | 12 Setema EPD - INTERNEY                                | Banartar Social             | Disc            | 0 24/01/20              | 14 30/11/2015  | 24/01/2014        | 24/01/2014     | 0.000000 |            | Programado |               |                 |                    |          |
| <b></b>                      |                     |                        | -          | 34 Setema FDD - INTERNEY                                | Canacitación y Desarrollo   | Dias            | 0 24/01/20              | 14 23/06/2013  | 24/01/2014        | 24/01/2014     | 0.000000 |            | Programado |               |                 |                    |          |
| Carolina da Dana mantez      |                     |                        | H          | 15 Setema EDD - INTERNEY                                | Anglicie Salacial           | Disc            | 0 24/01/20              | 14 24/01/2014  | 24/01/2014        | 24/01/2014     | 0,000000 |            | Programado |               |                 |                    |          |
| United Seconds of Documentos |                     |                        |            | 118 Sistema EDD - INTEDMEY                              | Today los MODI LOS          | Dás             | 0 27/00/20              | 14 25/05/2019  | 04/10/2014        | 04(10/2014     | 0.000000 |            | Programado | Act           |                 |                    |          |
| 3                            |                     |                        | T          | otal=68                                                 |                             |                 |                         |                |                   |                |          |            |            | Ve a          | Configuración p | ara activar Window | s. 🔍     |
|                              |                     |                        | m m m      | Record 9 of 68                                          | J                           |                 |                         |                |                   |                |          |            |            |               |                 |                    | 2        |
| Sistemas // Sistemas 15/04/2 | JZ1   15:36   Servi | Idon: ICP:SERVDESARROL | LU, 1438.) | ebiznessIMXPIC2017                                      |                             |                 |                         |                |                   |                |          |            |            |               |                 |                    |          |

- Secuencial: Contiene al número asignado de forma automática por el sistema
- Proyecto: Contiene el nombre del proyecto
- Etapa: Contiene el nombre de la etapa del proyecto

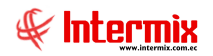

- Unidad Medida: Contiene la unidad en la que será medida la etapa
- Orden: Contiene el orden de las etapas
- Fecha Inicio: Contiene la fecha de inicio de la etapa
- Fecha Fin: Contiene la fecha de finalización de la etapa
- Fecha Min. Inicio: Contiene la fecha mínima de inicio de la etapa
- Fecha Max Fin: Presenta la fecha máxima de finalización de la etapa
- *Progreso:* Presenta el progreso de la etapa en porcentaje
- Comentario: Contiene un comentario de ayuda relacionado con la etapa
- Estado: Contiene el estado de la etapa:
  - Programado
  - Ejecución
  - Terminada
- Observaciones: Contiene observaciones relacionado con la etapa

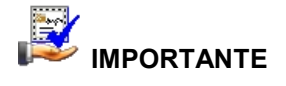

Sí usted "*hace clic derecho*" sobre uno de los registros desplegados, se presenta un menú que le permite ingresar un **Nuevo** registro, **Editar**, **Ver** o **Borrar**. Las mismas operaciones pueden ser realizadas desde la barra de herramientas.

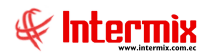

### **Visor Simple**

Para crear una nueva etapa del proyecto se debe seleccionar el botón Nuevo (Ctrl + N); el sistema presenta la siguiente pantalla. Se debe completar los datos tomando en cuenta que los campos amarillos son obligatorios y los campos de color azul son los que despliega el sistema.

#### Pestaña: Datos

| Etapas Vs                   |                  |                  |            |     |
|-----------------------------|------------------|------------------|------------|-----|
| 🔦 🔛 📀 🚺                     |                  |                  |            |     |
| Etapas Vs                   |                  |                  |            |     |
| Datos Ptapas Anteriores Pta | inas Posteriores | s Costos         |            |     |
| Conversion La               |                  |                  |            |     |
| Secuenciai :                |                  |                  |            |     |
| Proyecto :                  |                  |                  |            | ••• |
| Etapa :                     |                  |                  |            |     |
| Centro Costo :              |                  |                  |            |     |
| Componente :                |                  |                  |            |     |
| Unidad de Medida : Días     |                  | Orden            |            |     |
| Fecha Inicio : 31/03/2      | 2020 🖌           | Fecha Fin :      | 31/03/2020 |     |
| Fecha Min. Inicio 31/03/2   | 2020 🖂           | Fecha Max. Fin : | 31/03/2020 |     |
| Tiempo Prog. :              | 0                | Tiempo Real :    |            | 0   |
| Costo Prog. :               |                  | Costo Real :     |            |     |
| Progreso :                  |                  | Estado :         | Programado |     |
| Comentario :                |                  |                  |            |     |
|                             |                  |                  |            |     |

En la pestaña **Datos** el usuario puede crear las etapas de los proyectos de la empresa. Se ingresa los siguientes datos:

- Secuencial: Contiene al número asignado de forma automática por el sistema
- *Proyecto:* Ingresar el nombre del proyecto
- Etapa: Ingresar el nombre de la etapa del proyecto
- Centro de costo: Contiene el centro de costo al cual afecta la etapa del proyecto
- Componente: Contiene el componente al que afecta la etapa del proyecto
- Unidad de Medida: Escoger la unidad en la que será medida la etapa:
  - Días
    - Horas
- Orden: Ingresar el orden de la etapa
- Fecha Inicio: Ingresar la fecha de inicio de la etapa
- Fecha Fin: Ingresar la fecha de finalización de la etapa
- Fecha Min. Inicio: Ingresar la fecha mínima de inicio de la etapa
- Fecha Max Fin: Ingresar la fecha máxima de finalización de la etapa
- *Tiempo Prog:* Contiene el tiempo programado que dura la etapa en días, calculado por el sistema.
- Tiempo Real: Contiene el tiempo real en días que dura la etapa, calculado por el sistema
- Costo Prog.: Contiene el costo programado de la tarea, calculado por el sistema

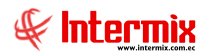

- Costo Real: Contiene el costo real calculado por el sistema
- Progreso: Presenta el progreso de la etapa en porcentaje, calculado por el sistema
- Estado: Contiene el estado de la etapa:
  - Programado
  - Ejecución
  - Terminada
- Comentario: Ingresar un comentario de ayuda, relacionado con la etapa del proyecto

#### Pestaña: Etapas Anteriores

En la pestaña Etapas Anteriores, el sistema registra etapas anteriores, sí el proyecto las tiene

| Etapas Vs |          |                |                 |            |          |             |
|-----------|----------|----------------|-----------------|------------|----------|-------------|
|           | 0        | 0              |                 |            |          |             |
| Etapas    | Vs       |                |                 |            |          |             |
| Datos Eta | apas Ant | teriores Etapa | s Posteriores C | Costos     |          |             |
| ETSE_(    | COD      | ETPR_COD       | ETSE_TIPO       | ETSE_ETAPA | ETPR_FEC | ETPR_FEC    |
| *         |          |                |                 |            |          |             |
|           |          |                |                 |            |          |             |
|           |          |                |                 |            |          |             |
|           |          |                |                 |            |          |             |
|           |          |                |                 |            |          |             |
|           |          |                |                 |            |          |             |
|           |          |                |                 |            |          |             |
|           |          |                |                 |            |          |             |
|           |          |                |                 |            |          |             |
|           |          |                |                 |            |          |             |
|           |          |                |                 |            |          |             |
|           |          |                |                 |            |          |             |
| He et e   | Record   | 0 of 0 P P     |                 |            |          | <u>&gt;</u> |

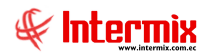

#### Pestaña: Etapas Posteriores

En la pestaña *Etapas Posteriores,* el usuario puede registrar etapas posteriores, sí el proyecto requiere.

| E | tapa | is Vs       |                |                 |           |          |        |
|---|------|-------------|----------------|-----------------|-----------|----------|--------|
| 4 |      |             |                |                 |           |          |        |
| 1 | Eta  | apas Vs     |                |                 |           |          |        |
| ī | Dato | s Etapas An | teriores Etapa | s Posteriores ( | Costos    |          |        |
|   |      | Secuencial  | Nombre         | Fecha Inicio    | Fecha Fin | Duracion | Estado |
|   | *    |             |                |                 |           |          |        |
|   |      |             |                |                 |           |          |        |
|   |      |             |                |                 |           |          |        |
|   |      |             |                |                 |           |          |        |
|   |      |             |                |                 |           |          |        |
|   |      |             |                |                 |           |          |        |
|   |      |             |                |                 |           |          |        |
|   |      |             |                |                 |           |          |        |
|   |      |             |                |                 |           |          |        |
|   |      |             |                |                 |           |          |        |
|   |      |             |                |                 |           |          |        |
|   |      |             |                |                 |           |          |        |
|   |      |             |                |                 |           |          |        |
|   |      |             |                |                 |           |          |        |
|   | 144  | Kecord      | 0 of 0 🕨 🕨     |                 |           |          |        |

Esta pestaña contiene la siguiente información:

- Secuencial: Contiene al número asignado de forma automática por el sistema
- *Nombre:* Ingresar el nombre de la etapa posterior
- Fecha Inicio: Ingresar la fecha de inicio de la etapa
- Fecha Fin: Ingresar la fecha de finalización de la etapa
- Duración: Contiene el tiempo que dura la etapa en días
- Estado: Contiene el estado de la etapa

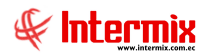

#### Pestañas: Costos

En esta pantalla se puede visualizar los costos presupuestados y los costos reales del proyecto por etapas, en cuanto a Mano de Obra, Materiales, Equipos y Costos Adicionales.

| a   | as Vs        | 0                 |                                                                                                    |               |       |         |
|-----|--------------|-------------------|----------------------------------------------------------------------------------------------------|---------------|-------|---------|
| tos | Etapas Ante  | riores Etapas     | Posteriores Co                                                                                                   | stos          | _     |         |
| P   | rovecto :    | toma              |                                                                                                    |               |       |         |
|     | Etana :      | iema              |                                                                                                    |               |       |         |
|     |              | ración de proye   | ctos                                                                                                    |               |       |         |
| lan | o de Obra Ma | striales   Equipo | s Costos Adicio                                                                                                  | onales Gasto: | s     |         |
| res | supuestado F | Real              |                                                                                                    |               |       |         |
|     | Secuencial   | Cargo             | Fecha                                                                                                    | Cantidad      | Costo | Rendimi |
| *   |              |                   |                                                                                                    |               |       |         |
|     |              |                   |                                                                                                    |               |       |         |
|     |              |                   |                                                                                                    |               |       |         |
|     |              |                   |                                                                                                    |               |       |         |
|     |              |                   |                                                                                                    |               |       |         |
|     |              |                   |                                                                                                    |               |       |         |
|     |              |                   |                                                                                                    |               |       |         |
|     |              |                   |                                                                                                    |               |       |         |
|     |              |                   |                                                                                                    |               |       |         |
|     |              |                   | and the second second second second second second second second second second second second second second second |               |       |         |

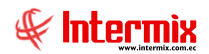

En esta pestaña se visualiza el detalle de la *Mano de Obra* empleada en la etapa del proyecto; se puede visualizar los costos presupuestados y los costos reales; contiene los siguientes datos:

| Secuencial | Cargo      | Fecha      | Cantidad  | Costo    | Ren |
|------------|------------|------------|-----------|----------|-----|
| 2988       | TORNERO    | 26/12/2018 | 8,000000  | 5,860000 |     |
| 2989       | TORNERO    | 26/12/2018 | 4,000000  | 5,860000 |     |
| 2990       | TORNERO    | 26/12/2018 | 16,000000 | 5,860000 |     |
| 2991       | JEFE DE TO | 26/12/2018 | 16,000000 | 9,340000 |     |
| 2992       | PINTOR     | 26/12/2018 | 30,000000 | 5,280000 |     |
| 2993       | AYUDANTE   | 26/12/2018 | 30,000000 | 3,990000 | -   |
| 2994       | PINTOR     | 26/12/2018 | 6,000000  | 5,280000 |     |
| 2995       | AYUDANTE   | 26/12/2018 | 6,000000  | 3,990000 |     |
| 2996       | TORNERO    | 26/12/2018 | 8,000000  | 5,860000 |     |
| 2997       | ARMADOR    | 27/12/2018 | 8,000000  | 7,310000 |     |
|            |            |            |           |          |     |

- Secuencial: Contiene al número asignado de forma automática por el sistema
- Cargo: Contiene el nombre del recurso asignado a la etapa del proyecto
- Fecha: Contiene la fecha en la que se realizó la tarea
- Cantidad: Se visualiza la cantidad en horas que tomo al responsable ejecutar la tarea
- Costo: Contiene el costo de la tarea
- Rendimiento: Contiene el rendimiento de la tarea
- Comentario: Contiene una descripción de la tarea realizada
- *Total:* Contiene el valor total que cuesta ejecutar esa tarea

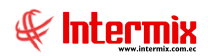

En esta pestaña se visualiza el detalle de los *Materiales* utilizados en la etapa del proyecto; se puede visualizar los costos presupuestados y los costos reales; contiene los siguientes datos:

|   | Secuencial        | Código Int. | Nombre    | Centro Costo | Fecha      | Unid ^ |
|---|-------------------|-------------|-----------|--------------|------------|--------|
| Þ | 412               | 1800070     | DIESEL MA | MAQ.AUX.B    | 31/01/2017 | Galor  |
|   | 412               | 2112068     | RETENEDO  | MAQ.AUX.B    | 31/01/2017 | Unida  |
|   | 412               | 2130386     | BOMBA CE  | MAQ.AUX.B    | 31/01/2017 | Unida  |
|   | 413               | 2110438     | SEÑALES D | CUBTA.PLU    | 31/01/2017 | Unida  |
|   | <mark>4</mark> 13 | 2110883     | BENGALA D | CUBTA.PLU    | 31/01/2017 | Unida  |
|   | 413               | 2110907     | BENGALA D | CUBTA.PLU    | 31/01/2017 | Unida  |
|   | 413               | 2113339     | TABLETA A | CUBTA.PLU    | 31/01/2017 | Unida  |
|   | 413               | 2113341     | CONTENED  | CUBTA.PLU    | 31/01/2017 | Unida  |
|   | 413               | 2113344     | ETIQUETA  | CUBTA.PLU    | 31/01/2017 | Unida  |
|   | <mark>4</mark> 13 | 2114198     | BOTIQUIN  | CUBTA.PLU    | 31/01/2017 | Unida  |
|   | 413               | 2124139     | ETIQUETA  | CUBTA.PLU    | 31/01/2017 | Unidi  |
|   |                   |             |           |              |            |        |

- Secuencial: Contiene al número asignado de forma automática por el sistema
- Código Producto: Contiene el código asignado al producto a utilizar, en la etapa del proyecto
- Nombre: Contiene el nombre del producto
- Fecha: Contiene la fecha en la que se va utilizar los materiales
- Unidad: Contiene la unidad de medida del material
- Cantidad: Detalla el número de materiales a utilizar en el proyecto
- Precio unitario: Detalla el precio unitario del producto
- Costo: Detalla el costo del producto

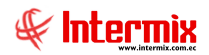

En esta pestaña se visualiza el detalle de los *Equipos* utilizados en la etapa del proyecto; se puede visualizar los costos presupuestados y los costos reales; contiene los siguientes datos:

| Secuencial | Código Prod. | Producto | Fecha | Cantidad | Tarifa |
|------------|--------------|----------|-------|----------|--------|
| ŧ          |              |          |       |          |        |
|            |              |          |       |          |        |
|            |              |          |       |          |        |
|            |              |          |       |          |        |
|            |              |          |       |          |        |
|            |              |          |       |          |        |
|            |              |          |       |          |        |
|            |              |          |       |          |        |
|            |              |          |       |          |        |

- Secuencial: Contiene al número asignado de forma automática por el sistema \_
- Código Producto: Contiene el código asignado del equipo a utilizar en el proyecto -
- Producto: Contiene el nombre del producto o equipo -
- Fecha: Contiene la fecha en la que se va utilizar los equipos
- Unidad: Contiene la unidad de medida de los equipos \_
- Cantidad: Detalla el número de equipos a utilizar en el proyecto \_
- Precio Unitario: Contiene el precio unitario del equipo -
- Costo: Contiene el costo del equipo -

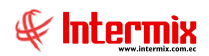

En esta pestaña se visualiza el detalle de los *Costos Adicionales* utilizados en el proyecto; se puede visualizar los costos presupuestados y los costos reales; contiene los siguientes datos:

|   | Secuencial | Código | Producto    | Unidad | Fecha      | Car ^ |
|---|------------|--------|-------------|--------|------------|-------|
| Þ | 6250       | OPP020 | TT-MOI-Asi  | Unidad | 10/09/2018 | 3 =   |
|   | 6251       | OPP021 | TT-DEP-Asi  | Unidad | 10/09/2018 | 3     |
|   | 6252       | OPP022 | TT-ASR-Asi  | Unidad | 10/09/2018 | 3     |
|   | 6253       | OPP023 | TT-EE-Asig  | Unidad | 10/09/2018 | 3     |
|   | 6254       | OPP024 | TT-Otros CI | Unidad | 10/09/2018 | 3     |
|   | 6255       | OPP020 | TT-MOI-Asi  | Unidad | 13/09/2018 |       |
|   | 6256       | OPP021 | TT-DEP-Asi  | Unidad | 13/09/2018 |       |
|   | 6257       | OPP022 | TT-ASR-Asi  | Unidad | 13/09/2018 |       |
|   | 6258       | OPP023 | TT-EE-Asig  | Unidad | 13/09/2018 |       |
|   | 6259       | OPP024 | TT-Otros CI | Unidad | 13/09/2018 |       |
|   | 6260       | OPP020 | TT-MOI-Asi  | Unidad | 13/09/2018 |       |
|   |            |        |             |        |            | ~     |

- Secuencial: Contiene al número asignado de forma automática por el sistema
- Código: Contiene el código asignado al costo adicional cargado al proyecto
- Producto: Contiene el nombre del costo adicional
- Unidad: Contiene la unidad del producto
- Fecha: Contiene la fecha en la que se va utilizar los equipos
- Cantidad: Detalla el número de equipos a utilizar en la etapa del proyecto
- Tarifa: Detalla la tarifa de uso del ítem costo
- Comentario: Contiene información adicional del registro del equipo o costo adicional
- Total: Contiene el total del costo del uso del equipo o costo adicional

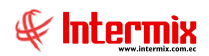

En esta pestaña se visualiza el detalle de los *Gastos* utilizados en la etapa del proyecto; se puede visualizar los costos presupuestados y los costos reales; contiene los siguientes datos:

| Secuencial | Cuenta Ctb. | Fecha      | Nombre Ctb.  | Centro Costo | Deb |
|------------|-------------|------------|--------------|--------------|-----|
| 5321       | 5.02.02.18  | 04/01/2017 | Servicio Pre | Instituciona | 20  |
| 7140       | 5.02.02.03  | 10/01/2017 | Mantenimie   | Instituciona | 7   |
| 7141       | 5.02.02.08  | 10/01/2017 | Iva no Cred  | Instituciona |     |
| 7154       | 5.02.02.08  | 04/01/2017 | Iva no Cred  | Instituciona | 3   |
| 7178       | 5.02.02.08  | 04/01/2017 | Iva no Cred  | Instituciona |     |
| 7199       | 5.02.02.01  | 04/01/2017 | Transporte   | Instituciona | 46  |
| 7539       | 5.02.04.01  | 04/01/2017 | Ajustes en   | Instituciona |     |
| 7799       | 5.02.02.02  | 06/01/2017 | Telefonía C  | Instituciona | 151 |
| 7800       | 5.02.02.08  | 06/01/2017 | Iva no Cred  | Instituciona | 18  |
| 7892       | 5.02.02.08  | 04/01/2017 | Iva no Cred  | Instituciona | 6   |
| 7896       | 5.02.02.08  | 03/01/2017 | Iva no Cred  | Instituciona |     |
|            |             |            |              |              |     |

- Secuencial: Contiene al número asignado de forma automática por el sistema
- Cuenta Ctb.: Contiene el número de cuenta contable a la que se carga el gasto de la actividad.
- Fecha: Contiene la fecha en la que se registra el gasto de la etapa
- Nombre Ctb.: Contiene el nombre de la cuenta contable
- Centro de costo: Contiene el centro de costo al cual afecta la transacción
- Debe: Contiene el valor de la cuenta deudora
- Haber: Contiene el valor de la cuenta acreedora
- Saldo: Presenta la diferencia ente el total del debe y el total del haber
- Comentario: Contiene información adicional del registro del gasto de la etapa

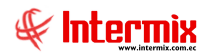

# Tipo de Actividades

En esta opción el usuario puede gestionar los diferentes tipos de actividades que tienen el proyecto.

# Visor múltiple

El visor múltiple presenta todos los tipos de actividades que tiene un determinado proyecto, con los siguientes datos:

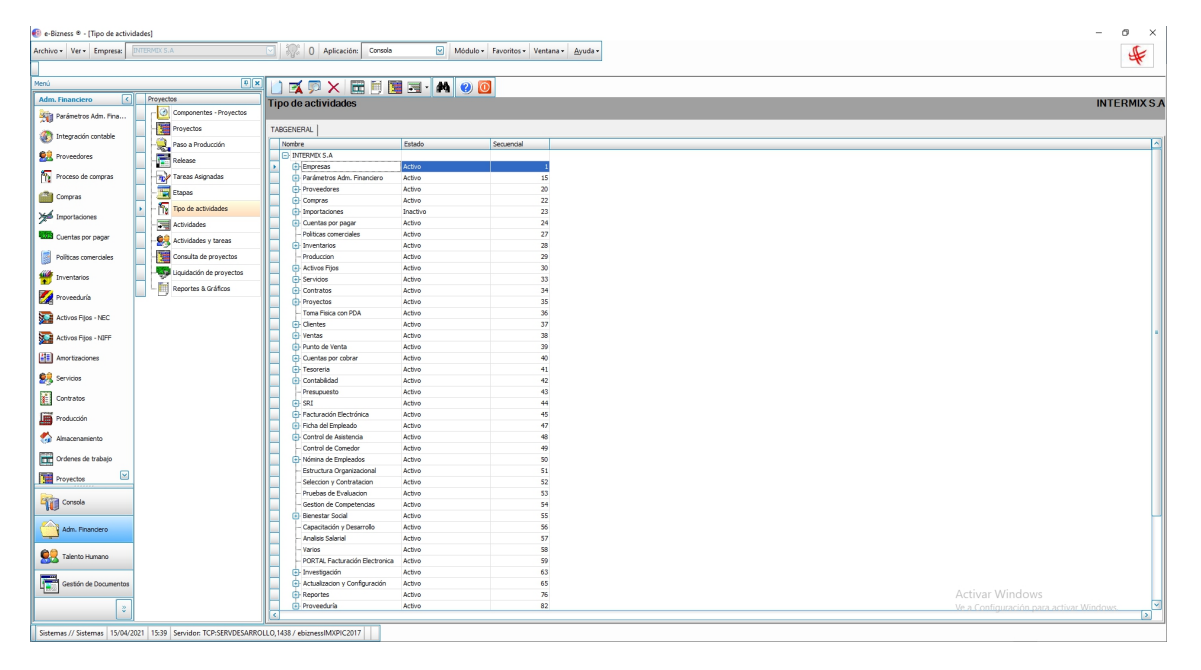

- Nombre: Contiene el nombre de la actividad
- Estado: Contiene el estado de la actividad:
  - Activo
  - Inactivo
- Secuencial: Contiene un número generado en forma automática por el sistema

En la parte izquierda de la actividad, al dar clic podemos ver que dicha actividad tiene otras actividades.

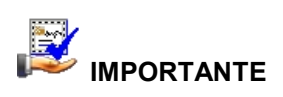

Sí usted "*hace clic derecho*" sobre uno de los registros desplegados, se presenta un menú que le permite ingresar un **Nuevo** registro y **Editar**. Las mismas operaciones pueden ser realizadas desde la barra de herramientas.

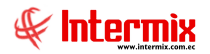

#### **Botones principales**

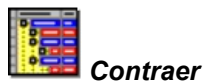

Al *"hacer clic"* en este botón, la lista de actividades se contrae

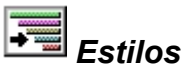

Al *"hacer clic"* en este botón, la lista de actividades puede presentarse en otros estilos: Clásico, Slate o Default.

### **Visor Simple**

Para crear una nueva actividad se debe seleccionar el botón Nuevo (Ctrl + N); el sistema presenta la siguiente pantalla. Se debe completar los datos tomando en cuenta que los campos amarillos son obligatorios y los campos de color azul son los que despliega el sistema.

| Tipo de actividades |                 |
|---------------------|-----------------|
| ▲ 🗌 🕐               |                 |
| Tipo de activ       | idades          |
| Datos               |                 |
| Secuencial :        |                 |
| Nombre actividad :  |                 |
| Padre :             |                 |
| Codificación :      | Estado : Activo |
| Descripción :       |                 |
|                     |                 |
|                     |                 |

En esta pantalla se debe ingresar la siguiente información.

- Secuencial: Contiene un número generado automáticamente por el sistema
- Nombre actividad: Ingresar el nombre de la actividad
- *Padre:* Escoger el nombre de la actividad más general, cuando la actividad creada está dentro de ésta.
- Codificación: Ingresar un código que puede ser números y letras para identificar la actividad.
- Estado: Contiene el estado de la actividad:
  - Activo
  - Inactivo
- Descripción: Ingresar un comentario útil al usuario referente a la actividad que está creando.

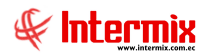

### Actividades

En esta opción el usuario puede administrar las diferentes actividades, las mismas que se las pueden claramente identificar, pues el sistema permite que sean mensurables en términos de tiempo, recursos, esfuerzo y coste. Además, se les puede asignar un responsable.

#### Filtro

Para poder consultar las diferentes actividades del proyecto que están registrados en el sistema el usuario puede especificar el proyecto como muestra la siguiente pantalla:

| Tareas FL     |             |
|---------------|-------------|
| <b>M</b> 🕐 🚺  |             |
| Tareas FL     |             |
| Datos :       |             |
| Proyecto :    |             |
| Responsable : |             |
| Estado :      | Programado, |

- Proyecto: Indica el nombre del proyecto del que se desear buscar las actividades
- Responsable .: Indica el nombre del responsable de la actividad
- Estado: Indica el estado del proyecto (programado / ejecución / terminada)

### Visor múltiple

En esta pantalla podemos visualizar la siguiente información.

| • Ver • Empresa:      | NTERMIX S.A              | M 0 Aplicación: Consola              | Módulo • Favorito              | os • Ventana • <u>A</u> yuda •                  |              |                                                     |                 | ų                                                                 |
|-----------------------|--------------------------|--------------------------------------|--------------------------------|-------------------------------------------------|--------------|-----------------------------------------------------|-----------------|-------------------------------------------------------------------|
|                       | 0.0                      |                                      |                                | 1                                               |              |                                                     |                 |                                                                   |
| Decenters [7]         | Desuration               |                                      | · 🖾 · 🖛 🕑 🛄                    |                                                 |              |                                                     |                 |                                                                   |
| Financiero            | PTOYECTOR                | Actividades                          |                                |                                                 |              |                                                     |                 | INTERM                                                            |
| Parámetros Adm. Fina  | Componentes - Proyectos  |                                      |                                |                                                 |              |                                                     |                 |                                                                   |
| Interración contable  | - Proyectos              | Arrastre una columna para agrupar    |                                |                                                 |              |                                                     |                 |                                                                   |
| intogrador console    | - 👷 Paso a Producción    | Secuencial Provecto                  | Etapa                          | Actividad                                       | Codificación | Tipo Tarea                                          | Prioridad Order | Descripcion                                                       |
| Proveedores           | - Release                | 179 Sestema ERP - INTERMIX           | Cuentas por pagar              | Contabilización con ICE                         | ERROR        | Quentas por pagar / Contab. Quentas por Pagar       | Baja            | 0 Verificar la contabilización con ICE no queda bien y esta descu |
|                       |                          | 184 Sistema ERP - INTERMEX           | Reportes                       | Nueva opción para configurar reportes dinámicos |              | Reportes / Definición de reportes                   | Baja            | 0 Debe permitir definir las cuentas contables que se quiere presi |
| roceso de compras     | Tar cas Asignacias       | 191 Sistema ERP - INTERMIX           | Imágenes                       | Terminar la opción de manejo de imágenes        |              | Imágenes / Definición de imágenes                   | Baja            | 0 Tenemos que definir los criterios de búsqueda de las imágenes   |
| Compras               | - Etapas                 | 213 Sistema ERP - INTERMIX           | Contabilidad                   | Abrir y cerrar período                          |              | Contabilidad / Abrir y cerrar período               | Baja            | 0 Grabar la Pecha de inicio con 00:00:00 y la Pecha de fin con 21 |
|                       | - 🌇 Tipo de actividades  | 214 Sistema ERP - INTERMIX           | Ficha del Empleado             | Abrir y cerrar periodo                          |              | Ficha del Empleado / Abrir y cerrar periódo (Eve.)  | Baja            | 0 Grabar la Fecha de inicio con 00:00:00 y la Fecha de fin con 22 |
| mportaciones          | Arthodades               | 215 Sistema ERP - INTERMIX           | Control de asistencia          | Abrir y Cerrar período                          |              | Control de Asistencia / Abrir y cerrar período (CA) | Baja            | 0 Grabar la Pecha de inicio con 00:00:00 y la Pecha de fin con 21 |
| luentas por papar     | en                       | 218 Sistema ERP - INTERMIX           | Alertas                        | Incorporar el ICE en las alertas                |              | Alertas / Definición de alertas                     | Baja            | 0 Arreglar todas las alertas para que consideren el ICE y el desr |
| iocinius per pogo     | Actividades y tareas     | 219 Sistema ERP - INTERMIX           | Cuentas por pagar              | Contab. cuentas por pagar                       |              | Cuentas por pagar / Contab. Cuentas por Pagar       | Baja            | 0 Que la fecha de contabilización NO sea menor a la fecha de er   |
| oliticas comerciales  | - Consulta de proyectos  | 220 Sistema ERP - INTERMIX           | Cuentas por cobrar             | Contab. cuentas por cobrar                      |              | Cuentas por cobrar / Contab. Cuentas por cobrar     | Baja            | 0 Que la fecha de contabilización NO sea menor a la fecha de er   |
|                       | Liquidación de proyectos | 221 Sistema ERP - INTERMIX           | Compras                        | Doc. de compras locales                         |              | Compras / Docs. de Compras Locales                  | Baja            | 0 Cuando se cambie la fecha de emisión que cambie automatica      |
| nventarios .          | anna ta cuttura          | 222 Sistema ERP - INTERMIX           | Compras                        | Doc. de compras locales - Compras otros         |              | Compras / Docs. de Compras Locales                  | Baja            | 0 Pasar la pantalla de Compras otros a Doc. de Compras locales    |
| roveeduria            | - mineportes a Grancos   | 223 Sistema ERP - INTERMIX           | Compras                        | Doc. de compras locales                         |              | Compras / Docs. de Compras Locales                  | Baja            | 0 Cuando se de el botón "Convertir en factura" que actualos la    |
|                       |                          | 224 Sistema ERP - INTERMIX           | Ventas                         | Doc. de Ventas locales - Ventas Otros           |              | Ventas / Doc. de Ventas Locales                     | Baja            | 0 Pasar la pantalla de Ventas otros con otro boton a Doc. de ve   |
| ctivos Fijos - NEC    |                          | 225 Sistema ERP - INTERMIX           | Ventas                         | Doc. de Ventas locales                          |              | Ventas / Doc. de Ventas Locales                     | Baja            | 0 Cuando se cambie la fecha de emisión que se actualice la fech   |
| three Eine - MIEE     |                          | 226 Sistema ERP - INTERMIX           | Ventas                         | Doc. de Ventas locales                          |              | Ventas / Doc. de Ventas Locales                     | Baja            | 0 Poner la opción convertir en factura en un botón y cuando se    |
| coros rigos - na r    |                          | 228 Sistema ERP - INTERMIX           | Nómina de Empleados            | Rol de pagos                                    |              | Nómina de Empleados / Rol de pagos                  | Alta            | 0 Las enfermedades en horas. Qué hacemos?? Cómo las manej         |
| mortizaciones         |                          | 232 Sistema ERP - INTERMIX           | Activos Pijos                  | Proceso de depreciación                         |              | Activos Pijos / Proceso de depreciación             | Baja            | 0 Poner un filtro sencilo solo con rango de fechas y que por de   |
|                       |                          | 233 Sistema WEB - INTERMIX           | Contabilidad                   | Opcion busqueda datos mayor auxiliar            |              |                                                     | Baja            | 0 buscar datos de busqueda si todas las validaciones              |
| ervicios              |                          | 234 Sistema ERP - INTERMIX           | Portal Facturación Electrónica | Consulta varios dominios en un servidor         |              | PORTAL Facturación Electronica                      | Baia            | 0 Consulta colocación de varios dominios para un solo servidor a  |
| optratos              |                          | 235 Sistema WEB - INTERMIX           | Contabilidad                   | Mayor Auxiliar                                  |              |                                                     | Baja            | 0 suma de saldos y sumas totales                                  |
|                       |                          | 239 Sistema ERP - INTERMIX           | Proyectos                      | Tareas                                          |              | Proyectos / Tareas                                  | Baia            | 0 Colocar Proyecto, etapa y Tarea como obligatorios, descripci    |
| roducción             |                          | 240 Sistema ERP - INTERMIX           | Proyectos                      | Tipo de tarea                                   |              | Proyectos / Tipos de tareas                         | Baja            | 0 Tiene varios errores. No refresca bien los nuevos. Si solo doy  |
|                       |                          | 245 Sistema ERP - INTERMIX           | Tesoreria                      | Garantias                                       |              | Tesoreria / Garantias                               | Baja            | 0 Verificar que en garantías no se pueda ingresar un valor supe   |
| nacenamiento          |                          | 249 Megamicro                        | Administración                 | Administración                                  |              | Varios                                              | Bala            | 0 Tareas administrativas                                          |
| rdenes de trabajo     |                          | 251 Megamicro                        | Facturación Electrónica        | Facturación Electrónica                         |              | Varios                                              | Baja            | 0 Tareas de soporte en Facturación Electrónica                    |
|                       |                          | 252 Almacenes SONY                   | Soporte                        | Soporte                                         |              | Varios                                              | Baja            | 0 Tareas de soporte                                               |
| royectos 🔛            |                          | 253 Almacenes SONY                   | Administración                 | Administración                                  |              | Varios                                              | Baja            | 0 Tareas administrativas                                          |
|                       |                          | 254 Almacenes SONY                   | Actualización                  | Actualización                                   |              | Varios                                              | Baia            | 0 Tareas de actualización                                         |
| Consola               |                          | 255 PCV                              | Soporte                        | Soporte                                         |              | Varios                                              | Baja            | 0 Tareas de soporte                                               |
|                       |                          | 256 Pronaca                          | Soporte                        | Soporte                                         |              | Varios                                              | Baia            | 0 Tareas de soporte                                               |
| Adm. Financiero       |                          | 257 Pronaca                          | Actualización                  | Actualización                                   |              | Varios                                              | Baja            | 0 Tareas de actualización                                         |
|                       |                          | 258 Conseio Nacional Electoral (TSE) | Soporte                        | Soporte                                         |              | Varios                                              | Baja            | 0 Tareas de soporte                                               |
| Talento Humano        |                          | 259 Consejo Nacional Electoral (TSE) | Administración                 | Administración                                  |              | Varios                                              | Baja            | 0 Tareas de administración                                        |
|                       |                          | 260 Frigolab San Mateo               | Soporte                        | Soporte                                         |              | Varios                                              | Baja            | 0 Tareas de soporte                                               |
| Gestión de Documentos |                          | 261 Pripolab San Mateo               | Actualización                  | Actualización                                   |              | Varios                                              | Bata            | 0 Tareas de actualización                                         |
|                       |                          | 262 Erioplah San Maten               | Administración                 | Administración                                  |              | Varios                                              | Raia            | <ul> <li>Bosternet#linalows</li> </ul>                            |
|                       |                          | Total=838                            |                                |                                                 |              |                                                     |                 | Ve a Configuración para activar Windows                           |

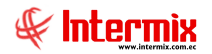

- Secuencial: Contiene al número asignado de forma automática por el sistema
- *Proyecto:* Contiene el nombre del proyecto
- Etapa: Contiene el nombre de la etapa del proyecto
- Tarea: Contiene el nombre de la tarea
- Codificación: Contiene un código para identificar la actividad o tarea
- Tipo Tarea: Contiene el tipo de actividad
- Prioridad: Contiene el tipo de prioridad con que debe ser ejecutada la actividad:
  - Alta
  - Baja
  - Media
- Orden: Contiene el orden de la actividad o tarea
- Descripción: Contiene una descripción clara de la tarea
- *Responsable:* Contiene el nombre de la persona responsable de la actividad
- Unidad: Contiene la unidad en la que será mediada la actividad, que puede ser en:
  - Días
    - Horas
- Fecha Inicio Prog: Contiene la fecha programada de inicio de la actividad
- Fecha Fin Prog: Contiene la fecha programada de finalización de la actividad
- Duración Prog: Contiene la duración programada de la actividad
- Fecha Ini. Real: Presenta la fecha de inicio real de la actividad
- Fecha Fin Real: Presenta la fecha de finalización real de la actividad
- Duración Real: Presenta la duración real que se demoró la actividad
- Tiempo ejecutado: Contiene el tiempo que ya se ha empleado en realizar la actividad
- Progreso: Presenta en porcentaje el progreso de la actividad
- Tiempo Restante: Contiene el tiempo que aún no ha sido usado en la realización de la actividad.
- Costo Programado: Presenta el costo que ha sido programado para la actividad
- Costo Real: Presenta el costo real de la actividad
- Comentario: Contiene un comentario de ayuda relacionado con la actividad
- Estado: Contiene el estado de la actividad:
  - Programado
  - Ejecución
  - Terminada

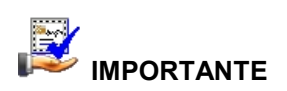

Sí usted "*hace clic derecho*" sobre uno de los registros desplegados, se presenta un menú que le permite **Crear, Editar**, **Ver o Borrar** los registros. Las mismas operaciones pueden ser realizadas desde la barra de herramientas.

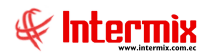

### Visor simple

Para crear una nueva actividad en el proyecto se debe seleccionar el botón Nuevo (Ctrl + N); el sistema presenta la siguiente pantalla. Se debe completar los datos tomando en cuenta que los campos amarillos son obligatorios y los campos de color azul son los que despliega el sistema.

| Tareas Vs                                                    |                         |
|--------------------------------------------------------------|-------------------------|
| <u> </u>                                                     |                         |
| Tareas Vs                                                    |                         |
| Datos Factura Costos Observaciones                           |                         |
| Secuencial : Orden : Estado : Programado                     |                         |
| Proyecto :                                                   |                         |
| Etapa :                                                      |                         |
| Actividad :                                                  |                         |
| Responsable ·                                                | _                       |
|                                                              |                         |
| Descripcion .                                                |                         |
| Time I                                                       |                         |
|                                                              | <u> </u>                |
| Centro Costo :                                               | ···                     |
| Componente :                                                 | ···                     |
| Codificacion : Unidad : Días Verioridad : Baja               |                         |
| Fecha Inicio Prog. : 08/07/2020 Secha Ini. Real : 08/07/2020 |                         |
| Fecha Fin Prog. : 08/07/2020 Secha Fin Real : 08/07/2020     |                         |
| Duración Prog. : 1,00 Duración Real :                        | 1                       |
| Costo Prog. : Costo Real. :                                  |                         |
|                                                              |                         |
| I iempo Ejecutado : 0 Progreso : 0 ↔ Tiempo Restante :       | 0                       |
| Comentario :                                                 | $\overline{\mathbf{A}}$ |
|                                                              |                         |

#### Pestaña: Datos

En esta pestaña se ingresa los siguientes datos:

- Secuencial: Es el número asignado de forma automática por el sistema
- Orden: Ingresar el orden de la actividad o tarea
- Estado: Ingresar el estado de la actividad
- Proyecto: Ingresar el nombre del proyecto
- Etapa: Ingresar el nombre de la etapa del proyecto
- Actividad: Ingresar el nombre de la tarea o actividad
- Responsable: Ingresar el nombre de la persona responsable de la actividad

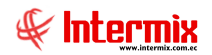

- Descripción: Ingresar una descripción clara de la tarea
- Tipo: Escoger el tipo de actividad
- Centro de Costo: Contiene el centro de costo
- Componente: Contiene el componente al que afecta la etapa del proyecto
- Codificación: Ingresar un código para identificar la actividad o tarea
- Unidad: Escoger la unidad en la que será medida la actividad
- Prioridad: Escoger el tipo de prioridad con que debe ser ejecutada la actividad
- Fecha Inicio Prog: Ingresar la fecha programada de inicio de la actividad
- Fecha Fin Prog: Ingresar la fecha programada de finalización de la actividad
- Fecha Ini. Real: Ingresar la fecha de inicio real de la actividad
- Fecha Fin Real: Ingresar la fecha de finalización real de la actividad
- Duración Prog: El sistema calcula la duración programada de la actividad
- Costo Programado: El sistema calcula el costo programado para la actividad
- Duración Real: El sistema calcula la duración real que se demoró la actividad
- Costo Real: El sistema calcula el costo real de la actividad
- Tiempo ejecutado: Contiene el tiempo que ya se ha empleado en realizar la actividad
- Progreso: Presenta en porcentaje el progreso de la actividad
- Tiempo Restante: Contiene el tiempo que aún no ha sido usado en la realización de la actividad.
- Comentario: Ingresar un comentario de ayuda relacionado con la actividad

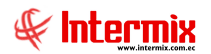

#### Pestaña: Factura

En la segunda pestaña del visor simple se deben ingresar todos los datos relacionados con la facturación de la etapa.

| Tareas Vs                                   |            |
|---------------------------------------------|------------|
|                                             |            |
| Tareas Vs                                   |            |
| Datos Factura Costos Observaciones          |            |
| Secuencial Fecha Unidad Cantidad Valor Unit | Total Come |
|                                             |            |
|                                             |            |
|                                             |            |
|                                             |            |
|                                             |            |
|                                             |            |
|                                             |            |
|                                             |            |
|                                             |            |
|                                             |            |
|                                             |            |
|                                             |            |
|                                             |            |
|                                             |            |
|                                             |            |
|                                             |            |
|                                             |            |
|                                             | 0.00       |
|                                             | >          |

- Secuencial: Contiene al número asignado de forma automática por el sistema
- Fecha: Contiene la fecha de creación del documento
- Unidad: Contiene la unidad en que se mide el producto
- Cantidad: Contiene la cantidad de producto
- Valor Unitario: Ingresar el valor de la factura
- Concepto: Contiene el concepto de la facturación
- Comentario: Ingresar un comentario relacionado con la factura
- Estado: Ingresar el estado del documento:
  - Emitida
  - No Emitida

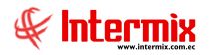

#### Pestaña: Costos

En esta pantalla se puede realizar dos operaciones: ingresar las actividades que se realiza y visualizar los costos presupuestados y los costos reales del proyecto por tarea en cuanto a Mano de Obra, Materiales, Equipos y Costos Adicionales.

| Tareas Vs |                |               |              |        |               |          |
|-----------|----------------|---------------|--------------|--------|---------------|----------|
| ▲ 🗌       | 0 🕐            |               |              |        |               |          |
| Tarea     | s Vs           |               |              |        |               |          |
| Datos     | Factura Cos    | tos Observa   | ciones       |        |               |          |
|           | Provecto :     |               |              |        |               |          |
|           | Etana :        |               |              |        |               |          |
|           | стара.         | Almacenami    | iento        |        |               |          |
|           | l area :       | dos           |              |        |               |          |
|           | Fecha Inicio : | 01/07/2020    |              | Fed    | ha Fin : 08/0 | 7/2020 🔽 |
| Mano      | de Obra Mat    | eriales Equip | oos Costos G | astos  |               |          |
| Presu     | upuesto Real   | Nómina        |              |        |               |          |
| 5         | Secuencial     | Cargo         | Fecha        | Unidad | Cantidad      | Costo    |
| *         |                |               |              |        |               |          |
|           |                |               |              |        |               |          |
|           |                |               |              |        |               |          |
|           |                |               |              |        |               |          |
|           |                |               |              |        |               |          |
|           |                |               |              |        |               |          |
|           |                |               |              |        |               |          |
|           |                |               |              |        |               |          |
|           |                |               |              |        |               |          |
|           |                |               |              |        |               |          |
|           |                |               |              |        |               |          |
| 144       | Record         | 0 of 0 🕨 🕨    | H <          |        |               | >        |
|           |                |               |              |        |               |          |
|           |                |               |              |        |               |          |

#### Cabecera:

- Proyecto: Contiene el nombre del proyecto del cual se va a detallar los costos
- Etapa: Contiene el nombre de la etapa del proyecto
- Tarea: Contiene el nombre de la tarea
- Fecha Inicio: Indica la fecha desde donde se quiere visualizar las actividades o tareas
- Fecha Final: Ingresar la fecha hasta donde se quiere visualizar las actividades o tareas

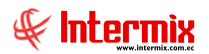

#### Detalle:

En esta pantalla se visualiza el detalle de la *Mano de Obra Real* empleada en el proyecto y contiene los siguientes datos:

En la pestaña *Mano de Obra Presupuesto,* se puede realizar un presupuesto *de* la mano de obra que se empleará en el proyecto.

| Secuencial | Cargo      | Fecha      | Cantidad  | Costo    | Ren |
|------------|------------|------------|-----------|----------|-----|
| 2988       | TORNERO    | 26/12/2018 | 8,000000  | 5,860000 |     |
| 2989       | TORNERO    | 26/12/2018 | 4,000000  | 5,860000 |     |
| 2990       | TORNERO    | 26/12/2018 | 16,000000 | 5,860000 |     |
| 2991       | JEFE DE TO | 26/12/2018 | 16,000000 | 9,340000 |     |
| 2992       | PINTOR     | 26/12/2018 | 30,000000 | 5,280000 |     |
| 2993       | AYUDANTE   | 26/12/2018 | 30,000000 | 3,990000 |     |
| 2994       | PINTOR     | 26/12/2018 | 6,000000  | 5,280000 |     |
| 2995       | AYUDANTE   | 26/12/2018 | 6,000000  | 3,990000 |     |
| 2996       | TORNERO    | 26/12/2018 | 8,000000  | 5,860000 |     |
| 2997       | ARMADOR    | 27/12/2018 | 8,000000  | 7,310000 |     |
|            |            |            |           |          |     |

Se ingresa los siguientes datos:

- Secuencial: Contiene al número asignado de forma automática por el sistema
- Cargo: Ingresar el cargo que se requiere para la ejecución de la actividad
- Fecha: Ingresar la fecha en la que se realizó el presupuesto
- Unidad: Ingresar la unidad en la que mide la actividad
- Cantidad: Ingresar la cantidad de acuerdo a la unidad que le tomara ejecutar la actividad
- Costo: Ingresar el costo de la actividad realizada
- *Rendimiento:* Ingresar el rendimiento de la tarea
- Comentario: Ingresar una descripción precisa de la actividad realizada en esta etapa
- Total: Contiene el valor presupuestado de la tarea

En la pestaña *Mano de Obra Real,* se puede realizar un presupuesto *de* la mano de obra que se empleará en el proyecto.

| N | Aano de Obra   Materiales   Equipos   Costos   Gastos |                |             |       |        |          |       |  |  |  |
|---|-------------------------------------------------------|----------------|-------------|-------|--------|----------|-------|--|--|--|
|   | Pre                                                   | supuesto [Heal | Nómina      |       |        |          |       |  |  |  |
|   |                                                       | Secuencial     | Responsable | Fecha | Unidad | Cantidad | Costo |  |  |  |
|   | *                                                     |                |             |       |        |          |       |  |  |  |
|   |                                                       |                |             |       |        |          |       |  |  |  |
|   |                                                       |                |             |       |        |          |       |  |  |  |
|   |                                                       |                |             |       |        |          |       |  |  |  |

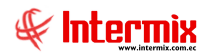

- Secuencial: Contiene al número asignado de forma automática por el sistema
- Responsable: Contiene el nombre de la persona que esta a cargo de la tarea
- Fecha: Contiene la fecha en la que se realizó la tarea
- Unidad: Contiene la unidad en la que mide la tarea
- Cantidad: Se visualiza la cantidad en horas que le tomo al responsable ejecutar la tarea
- Costo: Contiene el costo de la tarea realizada
- Rendimiento: Contiene el rendimiento de la tarea
- Comentario: Contiene una descripción de la tarea realizada en esta etapa
- Total: Contiene el valor total de la tarea

En la pestaña *Mano de Obra Nómina,* se registran los empleados asignados a la actividad, relacionados con el componente definido en la pestaña datos

- Secuencial: Contiene al número asignado de forma automática por el sistema
- Nombre: Contiene el nombre del empleado
- Identificación: Contiene la identificación del empleado
- Fecha Inicio: Contiene la fecha en la que debe iniciar la actividad o tarea
- Fecha Fin: Contiene la fecha que debe finalizar la actividad o tarea
- Centro Costo: Contiene el centro de costo que se debe cargar la actividad o tarea
- Componente: Contiene el componente de la actividad o tarea
- Valor: Contiene el valor total de la actividad

En la pestaña *Materiales Presupuesto y Materiales Reales,* el usuario puede ingresar los materiales presupuestados y los materiales reales que se utiliza en el proyecto.

| Pre | esupuestado   F | upuestado Real |        |       |        |          |  |  |  |
|-----|-----------------|----------------|--------|-------|--------|----------|--|--|--|
|     | Secuencial      | Código         | Nombre | Fecha | Unidad | Cantidad |  |  |  |
| *   |                 |                |        |       |        |          |  |  |  |

Se ingresa los siguientes datos:

- Secuencial: Contiene al número asignado de forma automática por el sistema
- Código: Ingresar el código del material
- Nombre: Ingresar el nombre del material
- Fecha: Ingresar la fecha de utilización del material
- Unidad: Ingresar la unidad del material
- Cantidad: Ingresar la cantidad de material necesario
- Precio Unitario: Ingresar el costo del material por unidad
- Costo: Contiene el valor total del material

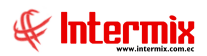

En la pestaña *Equipos Presupuesto y Equipo Real,* el usuario puede ingresar los equipos presupuestados y los equipos reales que se utiliza en el proyecto.

| 9 | Secuencial | Código AF | Producto | Fecha | Cantidad | Tarifa |
|---|------------|-----------|----------|-------|----------|--------|
| * |            |           |          |       |          |        |

Se ingresa los siguientes datos:

- Secuencial: Contiene al número asignado de forma automática por el sistema
- Código AF.: Contiene el código del activo fijo
- Producto: Ingresar el nombre del activo fijo
- Fecha: Ingresar la fecha de cuando se utiliza el AF
- Cantidad: Ingresar la cantidad de AF utilizados
- Tarifa: Ingresar el costo AF por unidad
- Rendimiento: Ingresar el rendimiento en porcentaje del AF
- Comentario: Ingresar un comentario referente al AF
- Total: Contiene el valor total del AF

En la pestaña **Costos Adicionales Presupuesto y Costos Adicionales Real,** el usuario puede ingresar costos adicionales que se utilizarán en el proyecto:

| Mar | Mano de Obra   Materiales   Equipos   Costos   Gastos |        |          |        |       |          |  |  |  |
|-----|-------------------------------------------------------|--------|----------|--------|-------|----------|--|--|--|
| Pre | Presupuestado Real                                    |        |          |        |       |          |  |  |  |
|     | Secuencial                                            | Código | Producto | Unidad | Fecha | Cantidad |  |  |  |
| *   |                                                       |        |          |        |       |          |  |  |  |
|     |                                                       |        |          |        |       |          |  |  |  |

Se ingresa los siguientes datos:

- Secuencial: Contiene al número asignado de forma automática por el sistema
- Código.: Ingresar el código del producto
- Producto: Ingresar el nombre del producto
- Unidad: Presenta la unidad de medida del producto
- Fecha: Ingresar la fecha de cuando se ingresa el producto
- Cantidad: Ingresar la cantidad del producto necesario
- Tarifa: Ingresar el costo del producto por unidad
- Comentario: Ingresar un comentario referente al producto
- Total: Contiene el valor total del producto

En la pestaña *Gastos Presupuesto y Gastos Real,* el usuario puede ingresar gastos que se aplican en la actividad para cargar al proyecto:

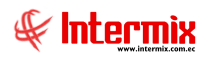

| M | an                 | o de Obra   Mai | eriales Equipo | os Costos Ga | istos  |       |          |  |  |
|---|--------------------|-----------------|----------------|--------------|--------|-------|----------|--|--|
|   | Presupuestado Real |                 |                |              |        |       |          |  |  |
|   |                    | Secuencial      | Código         | Producto     | Unidad | Fecha | Cantidad |  |  |
|   | *                  |                 |                |              |        |       |          |  |  |
|   |                    |                 |                |              |        |       |          |  |  |

Se ingresa los siguientes datos:

- Secuencial: Contiene al número asignado de forma automática por el sistema
- Código.: Ingresar el código del producto
- Producto: Ingresar el nombre del producto
- Unidad: Presenta la unidad de medida del producto
- Fecha: Ingresar la fecha de cuando se ingresa el producto
- Cantidad: Ingresar la cantidad del producto necesario
- Tarifa: Ingresar el costo del producto por unidad
- Comentario: Ingresar un comentario referente al producto
- Total: Contiene el valor total del producto

#### Pestaña: Observaciones

En esta pantalla el usuario puede ingresar observaciones que le son de utilidad con respecto a las Actividades realizadas del proyecto.

| Fareas Vs                          |              |
|------------------------------------|--------------|
| 🛰 🔜 🥝 🔟                            |              |
| Tareas Vs                          |              |
| Datos Factura Costos Observaciones |              |
| :                                  | <u> </u>     |
|                                    |              |
|                                    |              |
|                                    |              |
|                                    |              |
|                                    |              |
|                                    |              |
|                                    |              |
|                                    |              |
|                                    |              |
|                                    |              |
|                                    |              |
|                                    |              |
|                                    |              |
|                                    |              |
|                                    |              |
|                                    |              |
|                                    | $\checkmark$ |
|                                    |              |

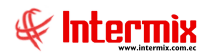

### **Actividades y Tareas**

En esta opción el usuario puede realizar *consultas* y obtener información detallada de las actividades o tareas realizadas y también se puede *editarlas*.

#### Filtro

El visor múltiple puede contener una gran cantidad de registros, por lo tanto, el sistema primero presenta un filtro que solicita los siguientes datos, para delimitar la búsqueda:

| Tareas FL            |     |
|----------------------|-----|
| Tareas FL            |     |
| Datos :              |     |
| Proyecto :           |     |
| Responsable :        | ··· |
| Estado : Programado, |     |

La búsqueda se la puede realizar solo por proyecto, responsable, estado o ingresando las tres opciones.

- Proyecto: Escoger el proyecto del cual requiere la información
- Responsable: Escoger el responsable para realizar la búsqueda
- Estado: Escoger el estado que puede ser:
  - Programado
  - Ejecución
  - Terminada.

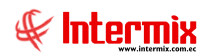

| vo • Ver • Empresa:   | NTERMIX S.A               | Consola                                        | Módulo • Favoritos             | ▼ Ventana ▼ <u>Ay</u> uda ▼             |                                                                                                    | 5                       |
|-----------------------|---------------------------|------------------------------------------------|--------------------------------|-----------------------------------------|----------------------------------------------------------------------------------------------------|-------------------------|
|                       | ()                        | 🛛 🚽 📷 📟 🖬 . (% 🗛                               |                                |                                         |                                                                                                    |                         |
| Financiero            | Provectos                 |                                                |                                |                                         |                                                                                                    |                         |
|                       | Componentes - Provectos   | Actividades y tareas                           |                                |                                         |                                                                                                    | INTERM                  |
| Parámetros Adm. Pina  |                           | -                                              |                                |                                         |                                                                                                    |                         |
| Integración contable  | Proyectos                 | Arrastre una columna para agrupar              |                                |                                         |                                                                                                    |                         |
|                       | 👷 Paso a Producción       | Secuencial Proyecto                            | Etapa                          | Actividad                               | Tarea                                                                                                    |                         |
| Proveedores           | - Release                 | <ul> <li>576 Sistema ERP - INTERMEX</li> </ul> | Portal Facturación Electrónica | Validar funcionamiento envio de correos | Me dio error en la noche al enviar correos la creación de usuarios pero solo en la 33, en torrcat si vallo y en 34 tambien. Envie 1000 com | os para revisar black l |
| Proceso de compras    | Tareas Asignadas          | 599 Sistema ERP - INTERMDK                     | Portal Facturación Electrónica | Configuration apache ajp conexion jboss | Cambio archivos worker.properties y mod_jk.confi                                                                                           |                         |
|                       |                           | 600 Sistema ERP - INTERMIX                     | Portal Facturación Electrónica | Configuracion apache ajo conexion jboss | Consulta manual de configuracion apache                                                                                                    |                         |
| Compras               | Etapas                    | 605 Sistema WEB - INTERMIX                     | Contabilidad                   | Option busqueda datos mayor auxiliar    | Dsfindauxilar mayor,busqueda                                                                                                    |                         |
| Importations          | Tipo de actividades       | 606 Sistema WEB - INTERMIX                     | Contabilidad                   | Opcion busqueda datos mayor auxiliar    | Fitros en master, mayor auxiliar                                                                                                    |                         |
| Index recordes        | - Actividades             | 727 Sistema ERP - INTERMEX                     | Portal Facturación Electrónica | Consulta varios dominios en un servidor | Consultad virtual host para cada dominio con ssi                                                                                           |                         |
| Cuentas por pagar     | Artheidades y taxeas      | 729 Sistema ERP - INTERMEX                     | Portal Facturación Electrónica | Consulta varios dominios en un servidor | Configuration host virtuales, mutiples dominios en apache 2.5.                                                                             |                         |
| -                     |                           | 730 Sistema ERP - INTERMIX                     | Portal Facturación Electrónica | Consulta varios dominios en un servidor | Pruebas de varios dominios en servidor de pruebas                                                                                          |                         |
| Politicas comerciales | - Consulta de proyectos   | 828 Sistema WEB - INTERMIX                     | Contabilidad                   | Reporte excel jasperreport              | Prepara datos xmi para utilizar en el diseño de la plantilla.                                                                              |                         |
| Inventarios           | - Uquidación de proyectos | 830 Sistema WEB - INTERMIX                     | Contabilidad                   | Reporte excel jasperreport              | Diseño final de plantilla jasperreport                                                                                                    |                         |
|                       | Reportes & Gráficos       | 831 Sistema WEB - INTERMIX                     | Contabilidad                   | Reporte excel jasperreport              | Migración api reportes a eclipse juno, cambio de reportes excel, prueba compatibilidad librerias evo2 con jaspersoft 5.2                   |                         |
| Proveeduría           |                           | 832 Sistema ERP - INTERMIX                     | Portal Facturación Electrónica | Gestor mail transaccional               | Malchimp documentacion api para integracion en desarrollo                                                                                  |                         |
|                       |                           | 833 Sistema ERP - INTERMEX                     | Portal Facturación Electrónica | Gestor mail transaccional               | Free mail verifier, consulta api para comprobación de correos electronicos, para posible implementación en crear usuarios                  |                         |
| ALUVUS HIJUS - NEL    |                           | 1077 Sistema WEB - INTERMIX                    | Contabilidad                   | Mayor Auxiliar                          | Suma saldos, y sumas totales                                                                                                    |                         |
| Activos Fijos - NIFF  |                           | 1078 Sistema WEB - INTERMIX                    | Contabilidad                   | Mayor Auxiliar                          | Busqueda arbol,centro costo                                                                                                    |                         |
|                       |                           | 1079 Sistema WEB - INTERMIX                    | Contabilidad                   | Mayor Auxiliar                          | Grid cambio datos                                                                                                    |                         |
| Amortizaciones        |                           | 1080 Sistema WEB - INTERMIX                    | Contabilidad                   | Mayor Auxiliar                          | Agregado, opciones de busqueda cuando se solicita línea de si                                                                              |                         |
| Servicine             |                           | 1082 Sistema WEB - INTERMIX                    | Contabilidad                   | Mayor Auxiliar                          | Dsmayorauxilar option si                                                                                                    |                         |
| 0011000               |                           | 1083 Sistema WEB - INTERMIX                    | Contabilidad                   | Mayor Auxiliar                          | Carga catalogos, en busqueda de mayor auxilar, no genera correctamente los catalogos                                                       |                         |
| Contratos             |                           | 1084 Sistema WEB - INTERMIX                    | Contabilidad                   | Mayor Auxiliar                          | Carga a excel con plantila                                                                                                    |                         |
|                       |                           | 1478 Sistema ERP - INTERMIX                    | Portal Facturación Electrónica | Manejo de Subscripciones                | Creacion de campo, modificacion de las papntallas winfactura, y invifacturale, opcion de actualizacion, update de la base                  |                         |
| Producción            |                           | 1479 Sistema ERP - INTERMEX                    | Portal Facturación Electrónica | Manejo de Subscripciones                | Manejo de suscripciones, vivifacturale, vivifactura, vipingreso, vipcanibioclave                                                           |                         |
| Amacenamiento         |                           | 1480 Sistema ERP - INTERMIX                    | Portal Facturación Electrónica | Manejo de Subscripciones                | Validaciones wp ingreso                                                                                                    |                         |
|                       |                           | 1481 Sistema ERP - INTERMEX                    | Portal Facturación Electrónica | Manejo de Subscripciones                | Manejo de subscripciones, usuario_clave, wwfacturabusqueda,                                                                                |                         |
| Ordenes de trabajo    |                           | 1482 Sistema ERP - INTERMIX                    | Portal Facturación Electrónica | Manejo de Subscripciones                | Api elastic mal suscriptores                                                                                                    |                         |
|                       |                           | 1483 Sistema ERP - INTERMEX                    | Portal Facturación Electrónica | Manejo de Subscripciones                | Suscripciones www.suario, validacion ususcribed y quejas de spam para recuperacion y envios de claves                                      |                         |
| rroyectos 🗢           |                           | 1484 Sistema ERP - INTERMEX                    | Portal Facturación Electrónica | Manejo de Subscripciones                | Suscriptores pruebas de funcionamiento y opción de cambios de estado por dados de baja y quejas en bloques de usuarios                     |                         |
| Controla              |                           | 1787 Frigolab San Mateo                        | Actualización                  | Actualización                           | Actualización de talento humano a la última versión                                                                                        |                         |
|                       |                           | 1788 Frigolab San Mateo                        | Actualización                  | Actualización                           | Revisión del módulo de control de asistencia                                                                                               |                         |
|                       |                           | 1789 Frigolab San Mateo                        | Actualización                  | Actualización                           | Reorganización de horarios y asignación de planes de horarios                                                                              |                         |
| Adm. Hinandero        |                           | 1790 Frigolab San Mateo                        | Actualización                  | Actualización                           | Revisión de terra de vacadones                                                                                                    |                         |
|                       |                           | 2088 Sistema ERP - INTERMIX                    | Nómina de Empleados            | Rol de pagos                            | Si las enfermedades en horas son con cargo a sueldo entonces se subsidia.                                                                  |                         |
| Talento Humano        |                           | 2124 Consejo Nacional Electoral (TSE)          | Administración                 | Administración                          | Retirar computador para instalar cliente orade                                                                                             |                         |
|                       |                           | 2125 PCV                                       | Actualización                  | Actualización                           | Se actualizo tesoreria para el cambio de fecha en los chegues y se cambio el formato de impresion                                          |                         |
| Gestión de Documentos |                           | 2139 Sistema WEB - INTERMIX                    | Consola                        | Cuadrar Consola win a web               | Formatos pantallas y cuadrar campos y objetos a las tablas canal, cc, detallecatallogo,cajas                                               |                         |
|                       |                           | 2140 Sistema WER - INTERMIX                    | Consola                        | Cuadrar Consola win a web               | Freesa x master cataloon Activar Windows                                                                                                   |                         |
| 2                     |                           | 10081=22406                                    |                                |                                         | Ve a Configuración para activ                                                                                                    | ar Windows.             |

En el Visor Múltiple se puede visualizar la siguiente información:

- Secuencial: Contiene al número asignado de forma automática por el sistema
- Proyecto: Contiene el nombre del proyecto
- Etapa: Contiene el nombre de la etapa del proyecto
- Actividad: Contiene el nombre de la actividad
- Tarea: Contiene la descripción de la tarea desarrollada
- Responsable: Contiene el nombre de la persona que esta a cargo de la tarea
- Fecha: Contiene la fecha de cuándo fue realizada la tarea
- Unidad: Contiene la unidad en la que mide la tarea
- Cantidad: Contiene la cantidad en horas que le tomo al responsable ejecutar la tarea
- Costo: Contiene el costo de la tarea realizada
- Rendimiento: Contiene el rendimiento de la tarea
- Total: Contiene el valor total de la tarea
- Estado: Contiene el estado de la tarea

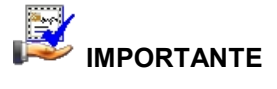

Sí usted "*hace clic derecho*" sobre uno de los registros desplegados, se presenta un menú que le permite **Ver** y **Editar** los registros. Las mismas operaciones pueden ser realizadas desde la barra de herramientas.

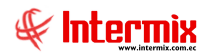

### **Consulta de Proyectos**

Esta opción permite consultar todos los proyectos con los que esta trabajando la empresa en un rango de fechas determinado.

Se ingresar a esta opción seleccionando el menú *Administrativo financiero,* módulo *Proyectos* y "haciendo clic" en la opción *Consulta de proyectos*.

#### Filtro

El visor múltiple puede contener una gran cantidad de registros, por lo tanto, el sistema primero presenta un filtro que solicita los siguientes datos, para delimitar la búsqueda:

| Proyecto |            |  |  |  |  |
|----------|------------|--|--|--|--|
| <b>#</b> | 2 0        |  |  |  |  |
| Proyecto |            |  |  |  |  |
| Datos    |            |  |  |  |  |
|          | Estado : 🔽 |  |  |  |  |

- Estado: seleccionar el estado de los proyectos a consultar
  - Programado
  - Ejecución
  - Terminada

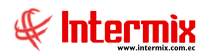

### Visor múltiple

El visor múltiple presenta todos los proyectos con los que cuenta la empresa de acuerdo al estado.

| Ver • Empresa:       | VITERMEX S.A.               | S 🖓 🖸              | Aplicación: Consola 🔛 I                       | Viódulo • Favoritos •      | √entana • <u>A</u> yuda •     |                 |              |            |           |                    |          |                     |             | - 5                                  |
|----------------------|-----------------------------|--------------------|-----------------------------------------------|----------------------------|-------------------------------|-----------------|--------------|------------|-----------|--------------------|----------|---------------------|-------------|--------------------------------------|
|                      | •                           |                    |                                               |                            |                               |                 |              |            |           |                    |          |                     |             |                                      |
|                      |                             | 4 🖻 🖾 🖻            | i 🗏 • 🔛 • 🛤 🔮 🔟                               |                            |                               |                 |              |            |           |                    |          |                     |             |                                      |
| inanciero 🤇          | Proyectos                   | Consulta de        | proyectos                                     |                            |                               |                 |              |            |           |                    |          |                     |             | INTERN                               |
| rámetros Adm. Pina   | Componentes - Proyectos     |                    |                                               |                            |                               |                 |              |            |           |                    |          |                     |             |                                      |
| terración contable   | - Proyectos                 | Arrastre una colum | na para agrupar                               |                            |                               |                 |              |            |           |                    |          |                     |             |                                      |
| cogrector rearrance  | 🤶 Paso a Producción         | Sec. Provecto      | Provecto                                      | Cliente                    | Responsable                   | Centro de Costo | Fecha Inicio | Fecha Fin  | Unidad    | Tiempo Planificado | Progreso | Tiempo Transcurrido | Valor       | Comentario                           |
| oveedores            | Release                     | *                  | 1 Sistema ERP - INTERMIX                      |                            | Boria León Tania Del Pilar    | COSTA / MANTA   | 01/01/2014   | 30/03/2020 | Diss      | 2185.000000        | 1.860000 | 1695,000000         | 0.0000000   |                                      |
| actante da constanta | Throne Asimpadae            |                    | 2 Banco Internacional                         | Banco Internacional        | Rosas Edwin                   |                 | 17/06/2014   | 29/03/2018 | Dias      | 14,000000          | 2,340000 | 1031,000000         | 0,000000    |                                      |
| oceso de compras     | Tareas Asignadas            |                    | 3 Banco Solidario                             | Banco Solidario            | Rosas Edwin                   |                 | 23/06/2014   | 27/10/2018 | Dies      | 3,000000           | 2,120000 | 1374,000000         | 0,000000    |                                      |
| mpras                | - 🔛 Etapas                  |                    | 4 Banco Procredit                             | Banco Procredit            | Rosas Edwin                   |                 | 01/08/2014   | 07/12/2018 | Días      | 150,000000         | 6,850000 | 127,000000          | 0,000000    |                                      |
|                      | - 🌇 Tipo de actividades     |                    | 5 PCV                                         | PCV                        | Rosas Edwin                   |                 | 27/09/2014   | 27/03/2016 | Dies      | 124,000000         | 6,850000 | 127,000000          | 0,000000    |                                      |
| portaciones          | - International Actividades |                    | 6 Casa Andres                                 | Pianel                     | Gordilo Torres Jorge Eduardo  |                 | 16/06/2014   | 27/11/2017 | Días      | 100,000000         | 6,850000 | 127,000000          | 0,000000    |                                      |
| entas por pagar      | <b>60</b>                   |                    | 7 TV Cable                                    | TV Cable                   | Rosas Edwin                   |                 | 04/08/2014   | 07/10/2017 | Dias      | 333,000000         | 6,850000 | 127,000000          | 0,000000    |                                      |
|                      | Actividades y tareas        |                    | 8 Conservas Isabel                            | Conservas Isabel           | Gordilo Torres Jorge Eduardo  |                 | 18/06/2014   | 11/02/2016 | Días      | 119,000000         | 6,850000 | 127,000000          | 0,000000    |                                      |
| ticas comerciales    | Consulta de proyectos       |                    | 9 Almacenes SONY                              | Almacenes SONY             | Gordillo Torres Jorge Eduardo |                 | 22/05/2014   | 25/05/2018 | Dias      | 119,000000         | 6,850000 | 127,000000          | 0,000000    |                                      |
|                      | - Uquidación de proyectos   |                    | 0 Megamicro                                   | MegaMicro                  | Gordilo Torres Jorge Eduardo  |                 | 24/06/2014   | 31/08/2017 | Días      | 364,000000         | 2,240000 | 834,000000          | 0,000000    |                                      |
| entarios             | Demostra & Crifford         |                    | 11 Gestiona                                   | Gestiona                   | Rosas Edwin                   |                 | 11/06/2014   | 03/03/2018 | Dias      | 364,000000         | 6,850000 | 127,000000          | 0,000000    |                                      |
| reeduria             | - ing Reportes a drancus    |                    | 2 Hidalgo & Hidalgo                           | Hidalgo Hidalgo            | Gordillo Torres Jorge Eduardo |                 | 08/10/2014   | 09/10/2018 | Días      | 364,000000         | 6,020000 | 135,000000          | 0,000000    |                                      |
|                      |                             |                    | 13 SiCobra                                    | Sicobra                    | Gordillo Torres Jorge Eduardo |                 | 13/06/2014   | 09/03/2016 | Dias      | 23,000000          | 6,850000 | 127,000000          | 0,000000    |                                      |
| ros Fijos - NEC      |                             |                    | 14 Zunibal                                    | Larrabide                  | Rosas Edwin                   |                 | 13/08/2014   | 09/11/2015 | Días      | 23,000000          | 4,200000 | 205,000000          | 0,000000    |                                      |
| The Arts             |                             |                    | 15 EcuaFish                                   | EcuaFisch                  | Rosas Edwin                   |                 | 23/06/2014   | 21/01/2016 | Dias      | 23,000000          | 6,850000 | 127,000000          | 0,000000    |                                      |
| No rijos - narr      |                             |                    | 6 Prigolab San Mateo                          | PrigoLab San Mateo         | Gordillo Torres Jorge Eduardo |                 | 27/09/2014   | 28/09/2015 | Días      | 0,000000           | 6,850000 | 127,000000          | 0,000000    |                                      |
| rtizaciones          |                             |                    | 7 Sistema WEB - INTERMEX                      |                            | Alvarez Natalia               |                 | 11/08/2014   | 11/02/2016 | Dias      | 23,000000          | 3,050000 | 464,000000          | 0,000000    |                                      |
|                      |                             |                    | 9 Reinatex                                    | Reinatex                   | Gordilo Torres Jorge Eduardo  |                 | 22/05/2014   | 12/06/2014 | Dies      | 0.000000           | 6.850000 | 127,000000          | 0.000000    |                                      |
| icios                |                             |                    | D CNPC                                        | CNPC                       | Rosas Edwin                   |                 | 13/06/2014   | 27/01/2016 | Dias      | 0.000000           | 2.390000 | 1010.000000         | 0.000000    |                                      |
| traine               |                             |                    | 1 Administración INTERMEX                     |                            | Gordilo Torres Jorge Eduardo  |                 | 14/06/2014   | 29/11/2016 | Dies      | 0,000000           | 3.000000 | 462,000000          | 0.000000    | DMX                                  |
|                      |                             |                    | 2 VaExpres (Trandina)                         | Via Express                | Rosas Edwin                   |                 | 14/06/2014   | 23/03/2019 | Días      | 0.000000           | 6.850000 | 127.000000          | 0.000000    |                                      |
| lucción              |                             |                    | 14 Sra, Martha Cordova                        | Sca. Martha Cordova        | Gordilo Torres Jorge Eduardo  |                 | 01/10/2014   | 04/06/2017 | Dies      | 27.000000          | 6,850000 | 127,000000          | 0.000000    |                                      |
|                      |                             |                    | IS Barro Canital                              | Banco Canital              | Rosas Eduin                   |                 | 27/09/2014   | 08/04/2017 | Dás       | 88,000000          | 6.850000 | 127,000000          | 1.000000    |                                      |
| scenamiento          |                             |                    | 16 Pronaca                                    | Propaca                    | Rosas Edwin                   |                 | 27/09/2014   | 28/01/2016 | Dies      | 0.000000           | 6,850000 | 127,000000          | 0.000000    |                                      |
| oes de trabaio       |                             |                    | 7 Cosseio Nacional Electoral (TSE)            | Tribuni Successo Electoral | Gordilo Torres Jorge Eduardo  |                 | 27/09/2014   | 28/09/2015 | Dás       | 0.000000           | 6.850000 | 127,000000          | 0.000000    |                                      |
|                      |                             |                    | 0 Hidroequinoccio                             | Hidroequinoccio            |                               |                 | 16/11/2014   | 25/11/2017 | Dies      | 0.000000           | 4,940000 | 177.000000          | 0.000000    |                                      |
| ectos 🔛              |                             | H                  | 1 Automotores y Apexos                        | ΔΥΔ5Δ                      | Alvarez Natalia               |                 | 19/02/2015   | 31/08/2015 | Dás       | 0.000000           | 0.000000 | 0.000000            | 0.000000    | Portal de documentos electronicos re |
|                      |                             | H                  | 2 Corpeg                                      | Almacenes SONY             | Gordilo Torres Jorge Eduardo  | ORIENTE / Norte | 09/04/2015   | 10/09/2015 | Dias      | 0.000000           | 3,490000 | 328.000000          | 0.000000    | corpeg                               |
| nsola                |                             |                    | 13 Universidad Internacional - UDE            |                            |                               |                 | 30/04/2015   | 19/05/2018 | Días      | 0,000000           | 2,360000 | 1010.000000         | 0.000000    |                                      |
|                      |                             |                    | 16 Hidrotoagi                                 |                            |                               |                 | 25/05/2018   | 25/05/2018 | Dias      | 0.000000           | 0.000000 | 0.000000            | 0.000000    |                                      |
| m. Financiero        |                             |                    | 19 Colegio de Ingenieros Chilles de Pichincha |                            |                               |                 | 11/02/2017   | 18/05/2019 | Dies      | 75,000000          | 2,780000 | 528,000000          | 1000.000000 |                                      |
|                      |                             | H                  | N Maguidraz                                   |                            |                               |                 | 26/12/2015   | 28/01/2016 | Horas     | 0.000000           | 2 660000 | 558,000000          | 0.000000    | Emoresa Manta Administrativo Fina    |
| iento Humano         |                             |                    | 1) Prefabricador de Concreto Elorer           | Almacapar SCAV             |                               |                 | 04/02/2016   | 17/09/2016 | Diar      | 0,000000           | 2 500000 | 610,000000          | 0.000000    | Nueva Empreza Almacenar SScov J      |
| -                    |                             |                    | D SUMMUCTA LTDA                               | Sea Martha Cordona         |                               |                 | 11/02/2016   | 07/05/2010 | Disc      | 0,000000           | 0.000000 | 0.000000            | 0,000000    | were enpreser will delies addity. A  |
| and a feature sector |                             |                    | 19 Madadas Readd                              | Deadel                     |                               |                 | 07/06/2010   | 31/05/2016 | Dies      | 0,000000           | 2,280000 | 717 000000          | 0,000000    |                                      |
| isson de Documentos  |                             | H                  | is hardelize - result                         | resue                      |                               |                 | 07/03/2016   | 20/05/2016 | LADS Dias | 0,000000           | 2,380000 | 717,000000          | 0,00000     |                                      |
|                      |                             | Total=6            | 2                                             |                            |                               |                 | (SAUSIANS    | analalia.  | 1.645     | 0.050505           | 2 56000  | 717 Harron          |             |                                      |

- Sec. Proyecto: Contiene al número asignado de forma automática por el sistema
- *Proyecto:* Contiene el nombre del proyecto
- Cliente: Contiene el nombre del cliente que se esta trabajando el proyecto
- Responsable: Ingresar el nombre de la persona responsable del proyecto
- Centro de Costo: Contiene el centro de costo
- Fecha Inicio: Presenta la fecha de inicio del proyecto
- Fecha Fin: Presenta la fecha de finalización del proyecto
- Unidad de Medida: Muestra la unidad en la que se mide la duración del proyecto
- Tiempo Planificado: Muestra el cálculo en días de la duración del proyecto
- Progreso: Presenta el progreso del proyecto
- Tiempo Transcurrido: Contiene el tiempo que ya se invirtió en el proyecto
- Valor: Presenta el valor que cuesta el proyecto
- Comentario: Presenta un comentario que le sea de utilidad al usuario
- *Estado:* Contiene el estado del proyecto

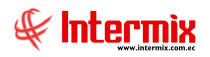

# Liquidación de Proyectos

Esta opción visualiza información contable de los proyectos terminados y cerrados

### Visor múltiple

El visor múltiple presenta todos los proyectos cerrados con la información contable generada

| e-Bizness                  | oyectos]                 |                                   |                                              |                                                     |                          |                   |            |              |                     |           |           |                                                                                |          | -    |
|----------------------------|--------------------------|-----------------------------------|----------------------------------------------|-----------------------------------------------------|--------------------------|-------------------|------------|--------------|---------------------|-----------|-----------|--------------------------------------------------------------------------------|----------|------|
| hivo • Ver • Empresa: 🕅    |                          | 🖂 🎲 🛛 Aplica                      | eción: Consola                               | Módulo • Favoritos • Ve                             | ntana • Ay               | uda <del>-</del>  |            |              |                     |           |           |                                                                                |          |      |
|                            | 20                       |                                   |                                              |                                                     |                          |                   |            |              |                     |           |           |                                                                                |          |      |
|                            | (×)                      | 🛋 🗭 🖾 🖻                           | 🗄 • 选 • 🛤                                    | <b>(2)</b>                                          |                          |                   |            |              |                     |           |           |                                                                                |          |      |
| dm. Financiero             | Proyectos                | Liquidación de p                  | proyectos                                    |                                                     |                          |                   |            |              |                     |           |           |                                                                                |          | INTE |
| Parámetros Adm. Pina       | Componentes - Proyectos  |                                   |                                              |                                                     | _                        | _                 | _          | _            | _                   | _         | _         |                                                                                |          |      |
| 👌 Integración contable 🛛 🗕 | Proyectos                | Arrastre una columna par          | a agrupar                                    |                                                     |                          |                   |            |              |                     |           |           | 1                                                                              |          |      |
| Proveedores                | Release                  | Secuencial Proyect  14755 Banco S | to Cuenta Ctb.<br>Solidario 1.1.1.2.01.0     | Nombre<br>01 Bco del Pichincha Cta. Cte. 3063937304 | Fedha<br>4 08/02/2021    | Debe<br>10.000000 | Haber<br>0 | Codificación | Centro Costo<br>Sur | Proveedor | Nro. Doc. | Comentario                                                                     | Concepto |      |
| Proceso de comoras         | Tareas Asignadas         | 14756 Banco S                     | Solidario 1.1.2.1.01.0                       | 01 Clientes                                         | 08/02/2021               | 0                 | 10,000000  | SN           | Sur                 |           |           |                                                                                |          |      |
|                            | - Etanas                 | 14773 Banco S                     | Solidario 1.1.2.1.01.0                       | 01 Clientes                                         | 11/02/2021               | 50,000000         | 0          | SN           | Sur                 |           |           |                                                                                |          |      |
| Compras                    | - So Too de actividades  | 14774 Banco S                     | Solidario 1.1.2.1.08.0                       | 01 Ctas. por Cobrar Megafreight                     | 11/02/2021               | 0                 | 50,000000  | SN           | Sur                 |           |           | December 20, 202, Alberta 44, 44, 2024                                         |          |      |
| Importaciones -            |                          | 14785 Banco S                     | Solidario 1.1.2.1.02.0                       | 01 Clientes                                         | 11/02/2021               | 100.000000        |            | 5N           | Sir                 |           |           | Reverse CD: 303 - repreto 11 del 2021<br>Reverse CD: 303 - febrero 11 del 2021 |          |      |
| Quantas pre papar          | ACONDADES                | 14786 Banco S                     | Solidario 1.1.1.2.01.0                       | 05 Banco del Pacifico Cta. 4410629                  | 21/02/2021               | 0                 | 7,000000   | SN           | Sur                 |           |           | Reversa CD: 298 - febrer                                                       |          |      |
| - cochas por pogo          | Actividades y tareas     | 14787 Banco S                     | Solidario 1.1.2.1.01.0                       | 01 Clientes                                         | 21/02/2021               | 7,000000          | 0          | SN           | Sur                 |           |           | Reversa CD: 298 - febrer                                                       |          |      |
| Politicas comerciales      | Consulta de proyectos    | 14794 Banco S                     | Solidario 1.1.1.2.01.0                       | 01 Bco del Pichincha Cta. Cte. 3063937304           | 08/02/2021               | 0                 | 10,000000  | SN           | Sur                 |           |           | Reversa CD: 297 - reversa por error                                            |          |      |
| Inventarios                | Liquidación de proyectos | 14795 Banco S                     | Solidario 1.1.2.1.01.0                       | 01 Clientes                                         | 08/02/2021               | 10,000000         | 0          | SN           | Sur                 |           |           | Reversa CD: 297 - reversa por error                                            |          |      |
| Proveeduria                | Reportes & Gráficos      | 14796 Banco S<br>14797 Banco S    | Solidario 1.1.1.1.<br>Solidario 1.1.2.1.01.0 | CAJA<br>01 Clientes                                 | 01/01/2021<br>01/01/2021 | 100,000000        | 0          | 9N<br>SN     | Sur<br>Sur          |           |           |                                                                                |          |      |
| Activos Fijos - NEC        |                          |                                   |                                              |                                                     |                          |                   |            |              |                     |           |           |                                                                                |          |      |
| Activos Fijos - NIFF       |                          |                                   |                                              |                                                     |                          |                   |            |              |                     |           |           |                                                                                |          |      |
| Amortizaciones             |                          |                                   |                                              |                                                     |                          |                   |            |              |                     |           |           |                                                                                |          |      |
| Servicios                  |                          |                                   |                                              |                                                     |                          |                   |            |              |                     |           |           |                                                                                |          |      |
| Contratos                  |                          |                                   |                                              |                                                     |                          |                   |            |              |                     |           |           |                                                                                |          |      |
| Producción                 |                          |                                   |                                              |                                                     |                          |                   |            |              |                     |           |           |                                                                                |          |      |
| Almacenamiento             |                          |                                   |                                              |                                                     |                          |                   |            |              |                     |           |           |                                                                                |          |      |
| Ordenes de trabajo         |                          |                                   |                                              |                                                     |                          |                   |            |              |                     |           |           |                                                                                |          |      |
| Proyectos                  |                          |                                   |                                              |                                                     |                          |                   |            |              |                     |           |           |                                                                                |          |      |
| Consola                    |                          |                                   |                                              |                                                     |                          |                   |            |              |                     |           |           |                                                                                |          |      |
| Adm. Financiero            |                          |                                   |                                              |                                                     |                          |                   |            |              |                     |           |           |                                                                                |          |      |
| Ralento Humano             |                          |                                   |                                              |                                                     |                          |                   |            |              |                     |           |           |                                                                                |          |      |
| Gestión de Documentos      |                          |                                   |                                              |                                                     |                          |                   |            |              |                     |           |           |                                                                                |          |      |
| ET GAL                     |                          |                                   |                                              |                                                     |                          |                   |            |              |                     |           |           |                                                                                |          |      |
|                            |                          | Total=12                          |                                              |                                                     |                          |                   |            |              |                     |           |           |                                                                                |          |      |

- Secuencial: Contiene al número asignado de forma automática por el sistema
- Proyecto: Contiene el nombre del proyecto
- Cuenta Ctb.: Cuenta contable asignada al ítem de proyecto
- Nombre: Nombre de la cuenta contable
- Fecha: Fecha de la asignación contable al proyecto
- Debe: Valor de la transacción del debe
- Haber: Valor de la transacción del haber
- Codificación: Código del centro de costo
- Centro Costo: Nombre del centro de costo
- Proveedor: Proveedor o generador del producto o servicio imputado al proyecto
- Nro. Doc.: Número del documento comercial o factura
- *Comentario:* Comentario información acumulada del proveedor, numero de factura, componente.
- Concepto: Concepto de la transacción generada

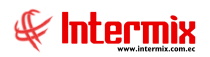

### **Reportes & Gráficos**

Esta opción presenta a cada usuario del sistema, los reportes que está autorizado emitir dentro del módulo de *Proyectos*.

Usted puede ingresar a esta opción seleccionando *Administrativo Financiero,* dar clic en *Proyectos* y por último escoger la opción *Reportes & Gráficos.* 

El sistema presenta la siguiente pantalla:

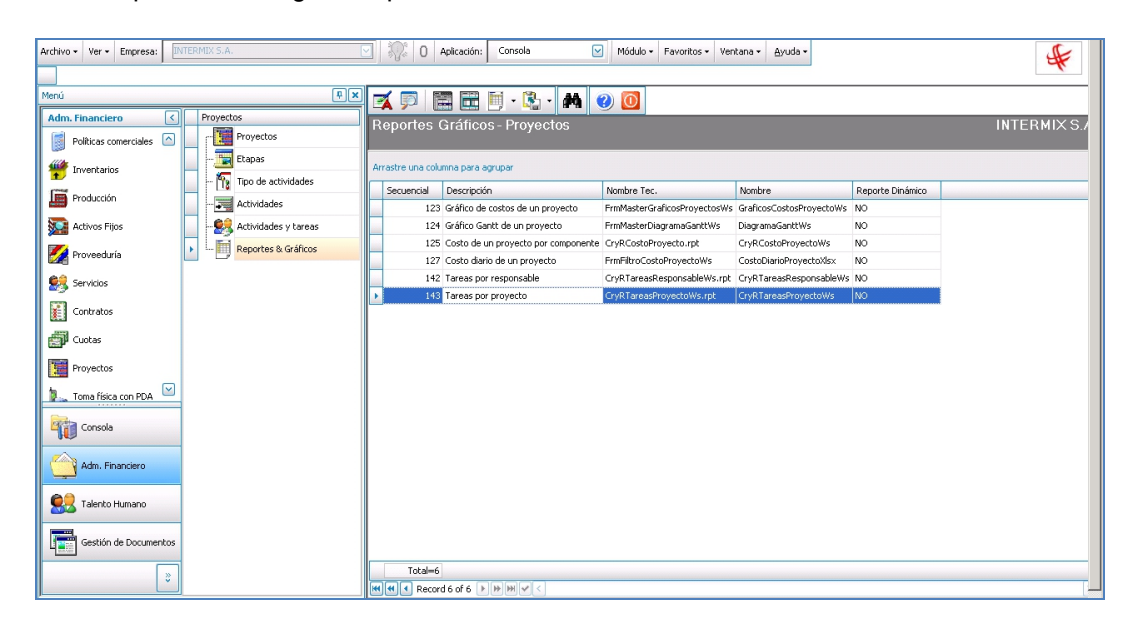

En esta opción se puede visualizar los siguientes reportes:

- Gráfico de costos de un proyecto
- Gráfico Gantt de un proyecto
- Costo de un proyecto por componente
- Costo diario de un proyecto
- Tareas por responsable
- Tareas por proyectos
- Liquidación de proyectos

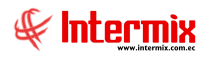

### Gráfico de costos de un proyecto (123)

Este gráfico presenta en barras los costos del proyecto, de color naranja es el costo presupuestado y de color verde es el costo real.

Para poder visualizar este reporte el usuario debe ingresar los siguientes datos:

- Proyecto: Ingresar el nombre del proyecto
- Etapa: Ingresar el nombre de la etapa del proyecto
- Tarea: Ingresar el nombre de la actividad
- Tiempo: Escoger Total, Mensual, Trimestral o Semestral
- Costos: Escoger Total, Mano de Obra, Materiales, Equipos o Costos Adicionales

|                                                               | Presupuesto vs. Costos Reales                                                                                                    |      |  |  |  |  |  |  |
|---------------------------------------------------------------|----------------------------------------------------------------------------------------------------|------|--|--|--|--|--|--|
| <ul> <li>②</li> <li>③</li> </ul>                              |                                                                                                    |      |  |  |  |  |  |  |
| Presupuesto vs. Costos Reales                                 |                                                                                                    |      |  |  |  |  |  |  |
| Datos  <br>Gráficos :<br>Proyectos : Lizi 2019 V<br>Etapa : V | Tiempo :     Total : •     Costos :       Total : •     Total : •     Equipos : •       Mensual : •     •     Mano de Obra : •     Costos Adicionales : •       Trimestre : •     •     •     Materiales : • |      |  |  |  |  |  |  |
| PRESUPUESTO-PROYECTOS                                         |                                                                                                    |      |  |  |  |  |  |  |
| 8000<br>7000<br>6000<br>5000<br>4000<br>2000<br>2000          |                                                                                                    | Real |  |  |  |  |  |  |
| 0 Presupuestado                                               | r                                                                                                    |      |  |  |  |  |  |  |

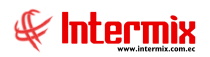

# Gráfico Gantt de un proyecto (124)

Este reporte presenta en diagramas de Gantt, las tareas realizadas de un proyecto dentro de cierto tiempo. Para poder visualizar este reporte el usuario debe ingresar los siguientes datos:

- Proyecto: Ingresar el nombre del proyecto
- Tiempo: Escoger el tiempo en Días, Semanas, Meses o Año

| Gantt del Proyecto        |                                                                                         |  |  |  |  |  |  |  |
|---------------------------|-----------------------------------------------------------------------------------------|--|--|--|--|--|--|--|
| 0                         |                                                                                         |  |  |  |  |  |  |  |
| Gantt del Proyecto        |                                                                                         |  |  |  |  |  |  |  |
|                           |                                                                                         |  |  |  |  |  |  |  |
| Proyecto :                |                                                                                         |  |  |  |  |  |  |  |
| Tareas                    |                                                                                         |  |  |  |  |  |  |  |
| Casco BP                  | 05/01/2020 06/01/2020                                                                   |  |  |  |  |  |  |  |
| Mag Princ, BP             | 06/01/2020 06/01/2020                                                                   |  |  |  |  |  |  |  |
| Maq. Aux. BP              | 06/01/2020 06/01/2020                                                                   |  |  |  |  |  |  |  |
| Pers. Area de Maquina BP  | 06/01/2020 06/01/2020                                                                   |  |  |  |  |  |  |  |
| Cubierta BP               | 06/01/2020 06/01/2020                                                                   |  |  |  |  |  |  |  |
| Cubierta Red BP           | 06/01/2020 06/01/2020                                                                   |  |  |  |  |  |  |  |
| Pers. Area de Cubierta BP | 06/01/2020 06/01/2020                                                                   |  |  |  |  |  |  |  |
| Puente BP                 | 06/01/2020 06/01/2020                                                                   |  |  |  |  |  |  |  |
| Panga BP                  | 06/01/2020 06/01/2020                                                                   |  |  |  |  |  |  |  |
| Speedboats BP             | 06/01/2020 06/01/2020                                                                   |  |  |  |  |  |  |  |
| Cocina BP                 | 06/01/2020 06/01/2020                                                                   |  |  |  |  |  |  |  |
| Cubas BP f                | 06/01/2020 06/01/2020                                                                   |  |  |  |  |  |  |  |
| Institucional BP          | 06/01/2020 06/01/2020                                                                   |  |  |  |  |  |  |  |
|                           | 04/01/2020 05/01/2020 06/01/2020 07/01/2020 08/01/2020 09/01/2020 10/01/2020 11/01/2020 |  |  |  |  |  |  |  |

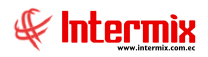

### Costo de un proyecto por componente (125)

Este reporte presenta los costos del proyecto por componente. Para poder visualizar este reporte, el usuario debe ingresar los siguientes datos:

- Proyecto: Ingresar el nombre del proyecto
- Fecha Inicio: Ingresar la fecha desde que se quiere que se consulte el reporte
- Fecha Fin: Ingresar la fecha hasta dónde se quiere consultar el reporte
- *Componente:* Escoger cuál se quiere consultar: Mano de Obra, Materiales, Equipos, Costos Adicionales.

| Filtro Reporte                                         |
|--------------------------------------------------------|
| A 2 0                                                  |
| Filtro Reporte                                         |
| Datos                                                  |
| Proyecto :                                             |
| Fecha Inicio : 08/07/2020 💟 Fecha Fin : 08/07/2020 💟   |
| Costos Adicionales, Equipos, Mano de Obra, Materiales, |

Al dar clic en *Buscar* el sistema presenta dicho reporte con la siguiente información:

| Sistema ERP | Costo de un pro                                                                                                    | yecto por comp                                                               | onente                       |                              | INTERSUS AG                  |
|-------------|----------------------------------------------------------------------------------------------------|------------------------------------------------------------------------------|------------------------------|------------------------------|------------------------------|
| CODIG       | D NOMBRE                                                                                                    | FECHA                                                                        | CANTIDAD                     | PRECIO                       | COSTO                        |
|             | Alvarez Natalia                                                                                                    | 2/10/2015 0:1                                                                | 2,00                         | 0,00                         | 0,00                         |
|             | Alvarez Natalia                                                                                                    | 15/10/2015 0                                                                 | 1,00                         | 0,00                         | 0,00                         |
|             | Alvarez Natalia                                                                                                    | 27/10/2015 0                                                                 | 2,00                         | 0,00                         | 0,00                         |
|             | Cayambe Edison                                                                                                    | 22/10/2015 0                                                                 | 2,00                         | 0,00                         | 0,00                         |
|             | Borja León Tania Del Pilar                                                                                                    | 19/10/2015 0                                                                 | 4,00                         | 0,00                         | 0,00                         |
|             | Borja León Tania Del Pilar                                                                                                    | 31/10/2015 0                                                                 | 4,00                         | 0,00                         | 0,00                         |
|             | Borja León Tania Del Pilar                                                                                                    | 23/10/2015 0                                                                 | 1,00                         | 0,00                         | 0,00                         |
|             | Borja León Tania Del Pilar                                                                                                    | 30/10/2015 0                                                                 | 3,00                         | 0,00                         | 0,00                         |
|             | Borja León Tania Del Pilar                                                                                                    | 31/10/2015 0                                                                 | 3,00                         | 0,00                         | 0,00                         |
|             | Borja León Tania Del Pilar                                                                                                    | 21/10/2015 0                                                                 | 2,00                         | 0,00                         | 0,00                         |
|             |                                                                                                    | 1                                                                            | 4.00                         | 0.00                         | 0.00                         |
|             | Borja León Tania Del Pilar                                                                                                    | 31/10/2015 0                                                                 | 4,00                         |                              |                              |
|             | Borja León Tania Del Pilar<br>Borja León Tania Del Pilar                                                                                     | 31/10/2015 0<br>26/10/2015 0                                                 | 3,00                         | 0,00                         | 0,00                         |
|             | Borja León Tania Del Pilar<br>Borja León Tania Del Pilar<br>Benavides Nelson Javier                                                          | 31/10/2015 0<br>26/10/2015 0<br>26/10/2015 0                                 | 3,00                         | 0,00                         | 0,00                         |
|             | Borja León Tania Del Pilar<br>Borja León Tania Del Pilar<br>Benavides Nelson Javier<br>Benavides Nelson Javier                               | 31/10/2015 0<br>26/10/2015 0<br>26/10/2015 0<br>27/10/2015 0                 | 3,00<br>3,00<br>1,00         | 0,00<br>0,00<br>0,00         | 0,00<br>0,00<br>0,00         |
|             | Borja León Tania Del Pilar<br>Borja León Tania Del Pilar<br>Benavides Nelson Javier<br>Benavides Nelson Javier<br>Chuquimarca Simba Cristian | 31/10/2015 0<br>26/10/2015 0<br>26/10/2015 0<br>27/10/2015 0<br>27/10/2015 0 | 3,00<br>3,00<br>1,00<br>6,00 | 0,00<br>0,00<br>0,00<br>0,00 | 0,00<br>0,00<br>0,00<br>0,00 |

Presente el nombre del proyecto.

- Código: Presenta el código del componente

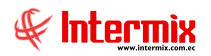

- Nombre: Presenta los nombres de los responsables
- Fecha: Presenta la fecha en la que el responsable realizó el componente (Mano de Obra)
- Cantidad: Presenta la cantidad en horas del componente realizado
- Precio: Presenta el precio del componente
- Costo: Presenta el costo total del componente

#### Costo diario de un proyecto (127)

En esta opción se puede consultar los costos diarios de un proyecto. Para poder visualizar este reporte, el usuario debe ingresar los siguientes datos:

|                 | Filtro I   | Reporte     |            |  |  |  |
|-----------------|------------|-------------|------------|--|--|--|
| M 🕐 🚺           |            |             |            |  |  |  |
| Filtro Reporte  |            |             |            |  |  |  |
| Datos           | _          |             |            |  |  |  |
| Proyecto :      |            |             |            |  |  |  |
| Fecha Inicio :  | 08/07/2020 | Fecha Fin : | 08/07/2020 |  |  |  |
| Presupuestado : | ·          |             | Real : O   |  |  |  |
|                 |            |             |            |  |  |  |
|                 |            |             |            |  |  |  |

- Proyecto: Ingresar el nombre del proyecto
- Fecha Inicio: Ingresar la fecha desde que se quiere que se consulte el reporte
- Fecha Fin: Ingresar la fecha hasta dónde se quiere consultar el reporte
- Presupuestado: Escoger esta opción sí desea un reporte con costo presupuestado
- Real: Escoger esta opción sí desea un reporte con costo real

Al dar clic en **Buscar** el sistema le pide al usuario grabar el reporte en un documento tipo Excel.

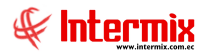

En esta opción se puede consultar las tareas realizadas por la persona responsable en una determinada fecha. Al dar clic en la opción *Tareas por responsable*, se presenta el siguiente filtro:

| Tareas - Responsables FL |                                       |  |  |  |  |  |  |
|--------------------------|---------------------------------------|--|--|--|--|--|--|
| M 🕐 🔟                    |                                       |  |  |  |  |  |  |
| Tareas - Responsables FL |                                       |  |  |  |  |  |  |
| Datos :                  |                                       |  |  |  |  |  |  |
| Responsable :            |                                       |  |  |  |  |  |  |
| Fecha Inicio :           | 01/07/2020 V Fecha Fin : 08/07/2020 V |  |  |  |  |  |  |
| Estado tarea :           |                                       |  |  |  |  |  |  |
| Unidad :                 | Horas 🗹 Presupuestado : C Real : •    |  |  |  |  |  |  |

Se debe ingresar los siguientes datos:

- Responsable: Ingresar el nombre de la persona responsable
- Fecha Inicio: Ingresar la fecha desde dónde quiere realizar la consulta
- Fecha Fin: Ingresar la fecha hasta dónde se quiere realizar la consulta
- Estado tarea: Ingresar el estado de la tarea a consultar
- Unidad: Ingresar la unidad de la tarea
- Presupuestado: Escoger sí quiere consultar tareas presupuestadas
- *Real:* Escoger sí quiere consultar las tareas reales

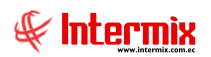

| Reportes                              |                                    |                       |                                    |                                     |                                                                                                    |
|---------------------------------------|------------------------------------|-----------------------|------------------------------------|-------------------------------------|----------------------------------------------------------------------------------------------------|
| 0                                     |                                    |                       |                                    |                                     |                                                                                                    |
| Repo                                  | rtes                               |                       |                                    |                                     | INTERMIX S.A                                                                                                    |
|                                       |                                    |                       |                                    |                                     | ,                                                                                                    |
|                                       |                                    |                       |                                    |                                     |                                                                                                    |
|                                       |                                    |                       | /1 //4 @                           | ••                                  | SAP CRYSTAL REPORTS * 🗵                                                                                              |
| Informe                               | principal                          |                       |                                    |                                     |                                                                                                    |
|                                       |                                    |                       |                                    |                                     | <b>_</b>                                                                                                    |
|                                       |                                    |                       |                                    |                                     |                                                                                                    |
|                                       | S.                                 |                       |                                    | Tareas po                           | or responsable                                                                                                    |
|                                       | H                                  |                       | Período :                          | 01/                                 | 11/2015 al 14/11/2015                                                                                                |
|                                       | ×.                                 |                       |                                    | Unidad :                            | HORAS                                                                                                    |
|                                       | Responsable :                      | Changuán Susana Lucía |                                    |                                     |                                                                                                    |
|                                       |                                    | TARFA                 | FFCHA                              | TEMPO                               | ACTR/IDAD                                                                                                    |
|                                       | EcuaFish                           | Actualización         | 13/11/2015                         | 1.5 1.5                             | Sincronización de la base de ecuafish en el servidor                                                                 |
|                                       |                                    |                       |                                    | 1                                   |                                                                                                    |
|                                       | Megamicro                          | Corrección de Errores | 13/11/2015                         | 0,5 2,0                             | Patricio Salcedo.<br>Cotizaciones & Pedidos : No se puede modificar ni eliminar productos.                           |
|                                       |                                    |                       |                                    |                                     |                                                                                                    |
|                                       | EcuaFish                           | Soporte               | 13/11/2015                         | 0,3 2,3                             | Viviana Delgado: Se le indicó como el proveedor debe revisar sus facture                                             |
|                                       | EcuaFish                           | Soporte               | 13/11/2015                         | 0,3 2,3                             | Viviana Delgado: Se le indicó como el proveedor debe revisar sus facture                                             |
|                                       | EcuaFish<br>Sistema ERP - INTERMIX | Soporte<br>Proyectos  | 13/11/2015<br>13/11/2015           | 0,3 2,3<br>2,0 4,3                  | Viviana Delgado: Se le indicó como el proveedor debe revisar sus facture<br>Construcción manual de usuario.          |
|                                       | EcuaFish<br>Sistema ERP - INTERMIX | Soporte<br>Proyectas  | 13/11/2015<br>13/11/2015<br>TOTAL: | 0,3 2,3<br>2,0 4,3<br><b>4,25 I</b> | Viviana Delgado: Se le indicó como el proveedor debe revisar sus factur:<br>Construcción manual de usuario.<br>HORAS |
|                                       | EcuaFish<br>Sistema ERP - INTERMIX | Soporte<br>Proyectos  | 13/11/2015<br>13/11/2015<br>TOTAL: | 0,3 2,3<br>2,0 4,3<br><b>4,25</b> 1 | Viviana Delgado: Se le indicó como el proveedor debe revisar sus factur:<br>Construcción manual de usuario.<br>HORAS |
|                                       | EcuaFish<br>Sistema ERP - INTERMIX | Soporte<br>Proyectos  | 13/11/2015<br>13/11/2015<br>TOTAL: | 0,3 2,3<br>2,0 4,3<br><b>4,25 I</b> | Viviana Delgado: Se le indicó como el proveedor debe revisar sus factur:<br>Construcción manual de usuario.<br>HORAS |
|                                       | EcuaFish<br>Sistema ERP - INTERMIX | Soporte<br>Proyectos  | 13/11/2015<br>13/11/2015<br>TOTAL: | 0,3 2,3<br>2,0 4,3<br>4,25 1        | Viviana Delgado: Se le indicó como el proveedor debe revisar sus factura<br>Construcción manual de usuario.<br>HORAS |
|                                       | EcuaFish<br>Sistema ERP - INTERMIX | Soporte<br>Proyectos  | 13/11/2015<br>13/11/2015<br>TOTAL: | 0,3 2,3<br>2,0 4,3<br>4,25 1        | Viviana Delgado: Se le indicó como el proveedor debe revisar sus facture<br>Construcción manual de usuario.<br>HORAS |
| I IIIIIIIIIIIIIIIIIIIIIIIIIIIIIIIIIII | Sistema ERP - INTERMIX             | Soporte<br>Proyectos  | 13/11/2015<br>13/11/2015<br>TOTAL: | 0,3 2,3<br>2,0 4,3<br>4,25          | Viviana Delgado: Se le indicó como el proveedor debe revisar sus facture<br>Construcción manual de usuario.<br>HORAS |

Este reporte presenta los siguientes datos:

- Responsable: Presenta el nombre de la persona responsable
- Periodo: Presenta el intervalo de fechas en la que se realiza la consulta
- Unidad: Presenta la unidad de las tareas
- *Proyecto:* Presenta el nombre del proyecto
- Tarea: Presenta el nombre de la tarea
- Fecha: Presenta la fecha en la que se realizó la tarea
- Tiempo: Presenta el tiempo que se tomó para la realización de la tarea
- Actividad: Presenta una descripción de la tarea realizada
- Estado: Presenta el estado de la tarea
- Total: Presenta el total en horas

Tareas por proyecto (143)

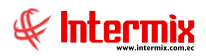

En esta opción se puede consultar las tareas realizadas por proyecto en una determinada fecha. Al dar clic en la opción *Tareas por proyecto,* se presenta el siguiente filtro:

| Tareas - Proyectos FL |                                     |  |  |  |  |  |
|-----------------------|-------------------------------------|--|--|--|--|--|
| M 🕐 🔟                 |                                     |  |  |  |  |  |
| Tareas - Proyectos FL |                                     |  |  |  |  |  |
| Datos :               |                                     |  |  |  |  |  |
| Proyecto :            |                                     |  |  |  |  |  |
| Fecha Inicio :        | 01/07/2020 Fecha Fin : 08/07/2020 S |  |  |  |  |  |
| Estado tarea :        |                                     |  |  |  |  |  |
| Rubros :              | Mano de Obra,                       |  |  |  |  |  |
| Unidad :              | Horas 🗹 Presupuestado: O Real: •    |  |  |  |  |  |

Se debe ingresar los siguientes datos:

- Proyecto: Ingresar el nombre del proyecto
- Fecha Inicio: Ingresar la fecha desde dónde quiere realizar la consulta
- Fecha Fin: Ingresar la fecha hasta dónde se quiere realizar la consulta
- Estado tarea: Ingresar el estado de la tarea a consultar:
  - Programado
  - Ejecución
  - Terminada
  - Rubros: Ingresar el rubro que desea consultar:
    - Costos Adicionales
    - Mano de Obra
    - Equipos
    - Materiales
- Unidad: Contiene la unidad de la tarea
- Presupuestado: Escoger sí quiere consultar tareas presupuestadas
- *Real:* Escoger sí quiere consultar las tareas reales

Al dar clic en la opción *Buscar*, se despliega el siguiente reporte:

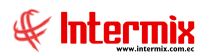

| Reportes    |                                                            |         |                |                        |                                                                                                    |  |  |  |  |
|-------------|------------------------------------------------------------|---------|----------------|------------------------|----------------------------------------------------------------------------------------------------|--|--|--|--|
| 0           |                                                            |         |                |                        |                                                                                                    |  |  |  |  |
| Repor       | tes                                                        |         |                |                        | INTERMIX S.A.                                                                                                    |  |  |  |  |
| Datos       |                                                            |         |                |                        |                                                                                                    |  |  |  |  |
| 占 🖨         | 5 🕮 🕾 🏪   🕐 📴   H 🔹 > H   1 🥼 🔍 -   SAP CRYSTAL REPORTS* 🗵 |         |                |                        |                                                                                                    |  |  |  |  |
| Informe p   | rincipal                                                   |         |                |                        |                                                                                                    |  |  |  |  |
|             | 4                                                          |         |                |                        | Período : 09/11/2015 al 14/11/2015                                                                                                    |  |  |  |  |
|             | Provecto                                                   | Univers | idad Intern    | acional                |                                                                                                    |  |  |  |  |
|             | MANO DE                                                    | ORRA    |                |                        |                                                                                                    |  |  |  |  |
|             |                                                            |         |                |                        | ,                                                                                                    |  |  |  |  |
|             | FECHA                                                      | TEMPO   | TECNICO        | TAREA                  | ACTIVIDAD                                                                                                    |  |  |  |  |
|             | 09/11/2015                                                 | 0,50    | AN             | Personalización        | P ∨izcaino. Aplicar mismo formato de graficos de logeo en aplicacion de Facturac                                                          |  |  |  |  |
|             | 11/11/2015                                                 | 1,00    | AN             | Soporte                | P. Vizcaino. Soporte Rol no puede visualizar usuario parece que da click en opcio<br>Constestación mail de portal facturación electrónica |  |  |  |  |
|             | 12/11/2015                                                 | 2,00    | GTJE           | Soporte                | Revisión de temas de control de asistencia                                                                                                |  |  |  |  |
|             | 13/11/2015                                                 | 4,00    | GTJE           | Capacitación           | Capacitación sobre: Compras, Inventarios, Contabilización y Tesoreria                                                                     |  |  |  |  |
|             | 13/11/2015                                                 | 0,25    | AN             | Soporte                | Script borrado solicitud vacacion                                                                                                    |  |  |  |  |
|             | TOTAL                                                      | 7,75    | HORAS          | 1                      |                                                                                                    |  |  |  |  |
|             |                                                            |         |                |                        |                                                                                                    |  |  |  |  |
|             | Capacitaci                                                 | ón      |                |                        | 4,00                                                                                                    |  |  |  |  |
|             | Personaliz<br>Soporte                                      | acion   |                |                        | 3 25                                                                                                    |  |  |  |  |
|             |                                                            | т       | OTAL           |                        | 7.75                                                                                                    |  |  |  |  |
| Nº de págir | a actual: 1                                                |         |                | Nº total de págipas: 1 | Eactor de zoom: 100%                                                                                                    |  |  |  |  |
| C\e-biz     | ness\Benortes\IN                                           |         | ruBT areasProw | ectoWs rot             | ji dubi de 200m. 100 %                                                                                                    |  |  |  |  |
| 2.10 010    |                                                            |         |                |                        |                                                                                                    |  |  |  |  |

Este reporte presenta los siguientes datos:

- Periodo: Presenta el intervalo de fechas en la que se realiza la consulta
- Unidad: Presenta la unidad en la que fue realizada las tareas
- Proyecto: Presenta el nombre del proyecto

Bajo el nombre de Proyecto, se encuentra la siguiente información:

- Fecha: Presenta la fecha en la que se realizó la tarea
- Tiempo: Presenta el tiempo que se tomó para la realización de la tarea
- Técnico: Presenta el nombre del técnico
- Tarea: Presenta el nombre de la tarea
- Actividad: Presenta una descripción de la tarea realizada
- Estado: Presenta el estado de la tarea
- Total: Presenta el total en horas

Bajo estos datos presenta un resumen por tarea con sus respectivos totales

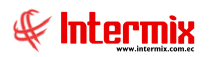

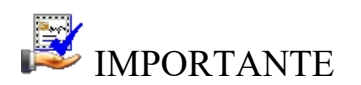

| Reportes                                        |          |                         |
|-------------------------------------------------|----------|-------------------------|
| 2 0                                             |          |                         |
| Reportes                                        |          | INTERMIX S.A.           |
| Datos                                           |          |                         |
| 📇 📇 🍣 🖹 🕜 🧧   K 🔺 🕨 1                           | /2 🏦 🔍 🗸 | SAP CRYSTAL REPORTS * 🗵 |
| Universidad Internacional     Informe principal |          |                         |
|                                                 |          |                         |

En esta pantalla del Reporte en la barra de herramientas, hay opciones de utilidad para el usuario, las más utilizadas:

*Exportar Informe:* El usuario puede exportar el reporte, a documento que necesite *Imprimir Informe:* El usuario puede imprimir el reporte desde esta pantalla